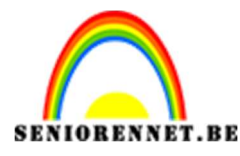

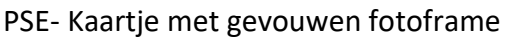

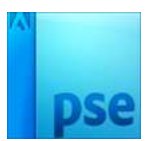

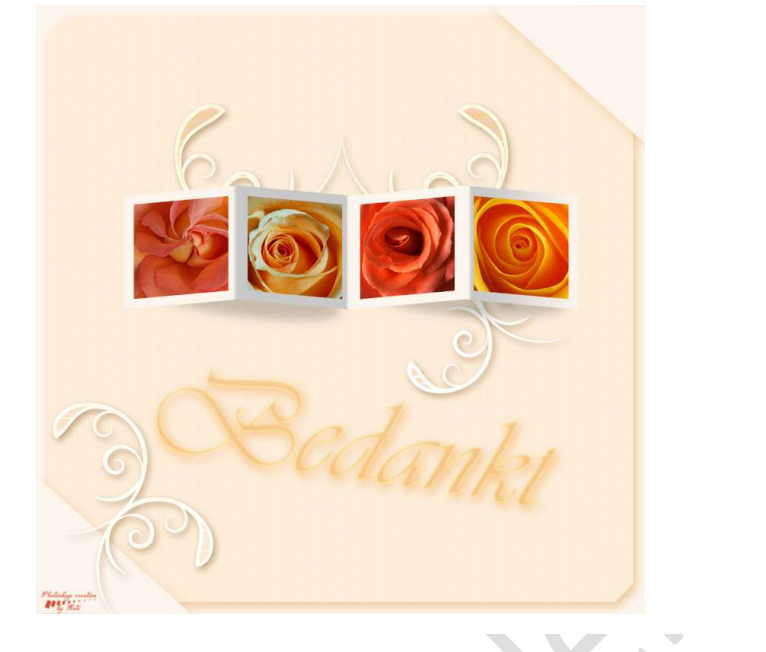

Benodigdheden: 4 foto's naar eigen keuze of foto's van rozen -

Bloemenpenseel

https://drive.google.com/drive/u/0/folders/1F0h8YaG0HUwT82-GWsa4pIVT4c7cb7lJ

- Open een nieuw document van 3200x3200px 72 ppi witte achtergrond.
- 2. Vul de **achtergrond met een grijze kleur**, later kan u dit kleur nog wijzigen.
- Zet het Voorgrondkleur op #fcf5ed. Maak een nieuwe laag Neem het rechthoekige selectiekader en teken een vierkant (shift ingedrukt)

**Vul** deze selectie in de nieuwe laag met het Voorgrondkleur.

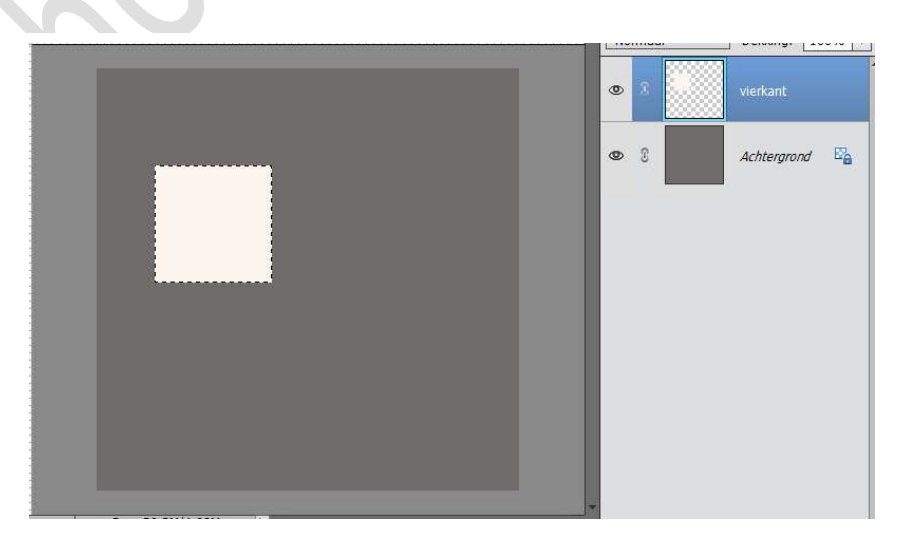

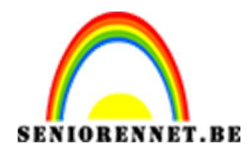

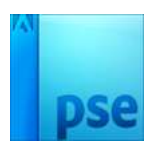

- Selectie Slinken

  Selectie Slinken

  Slinken met:

  ptels

  Normal

  Contract

  Contract

  Contract

  Contract

  Contract

  Contract

  Contract

  Contract

  Contract

  Contract

  Contract

  Contract

  Contract

  Contract

  Contract

  Contract

  Contract

  Contract

  Contract

  Contract

  Contract

  Contract

  Contract

  Contract

  Contract

  Contract

  Contract

  Contract

  Contract

  Contract

  Contract

  Contract

  Contract

  Contract

  Contract

  Contract

  Contract

  Contract

  Contract

  Contract

  Contract

  Contract

  Contract

  Contract

  Contract

  Contract

  Contract

  Contract

  Contract

  Contract

  Contract

  Contract

  Contract

  Contract

  Contract

  Contract

  Contract

  Contract

  Contract

  Contract

  Contract

  Contract

  Contract

  Contract

  Contract

  Contract

  Contract

  Contract

  Contract

  Contract

  Contract

  Contract

  Contract

  Contract

  Contract

  Contract

  Contract

  Contract

  Contract

  Contract

  Contract

  Contract

  Contract

  Contract

  Contract

  Contract

  Contract

  Contract

  Contract

  Contract

  Contract

  Contract

  Contract

  Contract

  Contract

  Contract

  Contract

  Contract

  Contract

  Contract

  Contract

  Contract

  Contract

  Contract

  Contract

  Contract

  Contract

  Contract

  Contract

  Contract

  Contract

  Contract

  Contract

  Contract

  Contract

  Contract

  Contract

  Contract

  Contract

  Contract

  Contract

  Contract

  Contract

  Contract

  Contract

  Contract

  Contract

  Contract

  Contract

  Contract

  Contract

  Contract

  Contract

  Contract

  Contract

  Contract

  Contract

  Contract

  Contract

  Contract

  Contract

  Contract

  Contract

  Contract

  Contract

  Contract

  Contract

  Contract

  Contract

  Contract

  Contract

  Contract

  Contract

  Contract

  Contract

  Contract

  Contract

  Contract

  Contract

  Contract

  Contract

  Contract

  Contract

  Contract

  Contract

  Contract

  Contract

  Contract

  Contract

  Contract

  Contract

  Contract

  Contract

  Contract

  Contract

  Contract

  Contract

  Contract

  Contract

  Contract

  Contract

  Contract

  Contract

  Contract

  Contract

  Contract

  Contract

  Contract

  Contract

  Contract

  Contract

  Contract

  Contract

  Contract

  Contract

  Contract

  Contract

  Contract

  C
- 4. Terwijl de <u>selectie nog aan</u> is, ga naar menu Selecteren →
   Bewerken → Slinken → 75 px → OK

Druk nu op de **delete knop** 

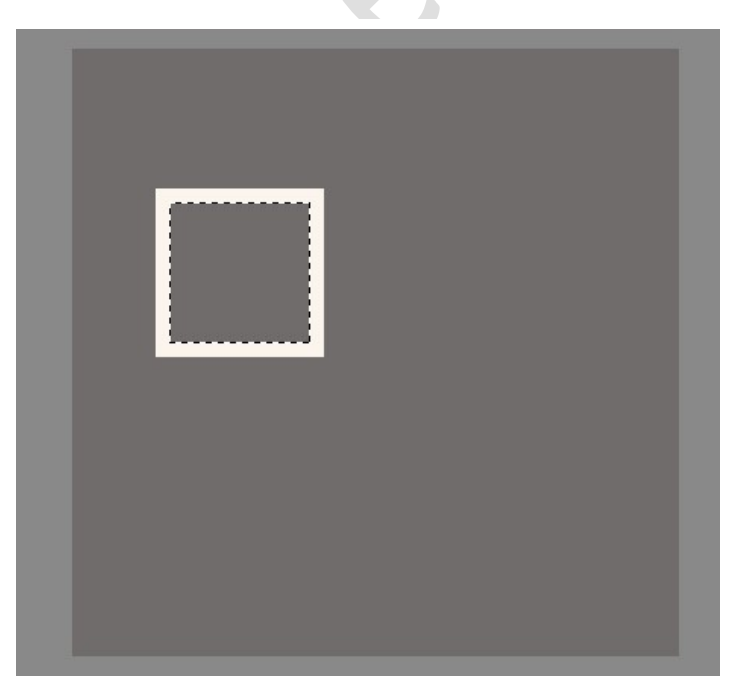

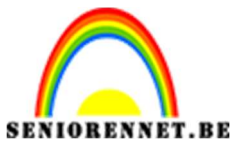

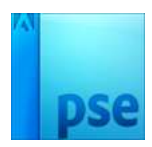

5. Deselecteren.

Dupliceer de laag en schuif de nieuwe laag naast de originele.

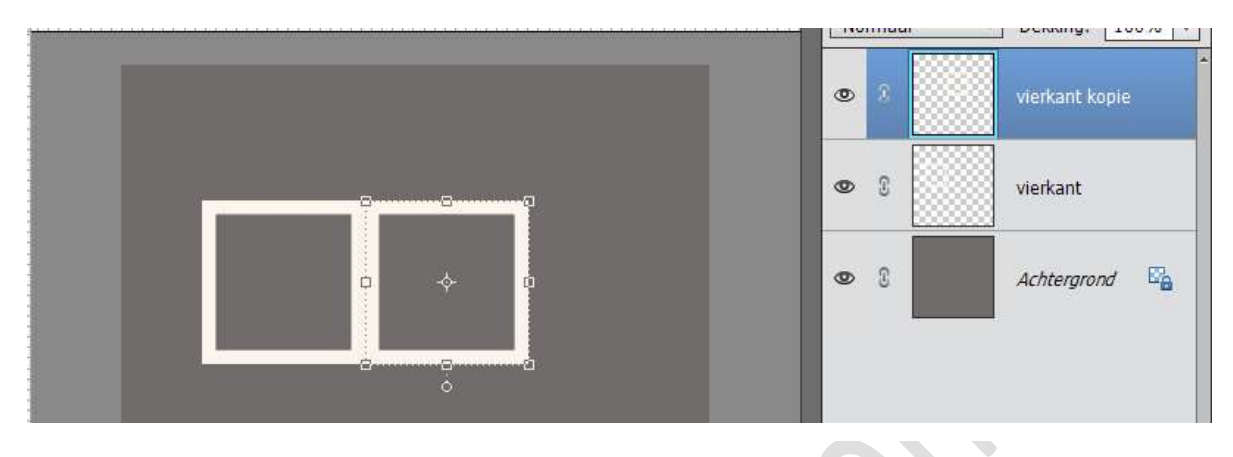

6. Ga naar het **lagenpalet** en ga nu in de laag van de **originele vierkant** staan.

Ga naar Afbeelding  $\rightarrow$  Transformatie  $\rightarrow$  Perspectief of doe CTRL+T, klik in uw werkdocument op uw rechtermuisknop en duid Perspectief aan.

Neem het **middelste blokje** vast aan de **rechterzijde** en ga ermee **naar boven**, totdat u aan **-5** komt, onthoud goed welke waarde het was, want straks moet u de exacte waarde gebruiken bij de volgende laag.

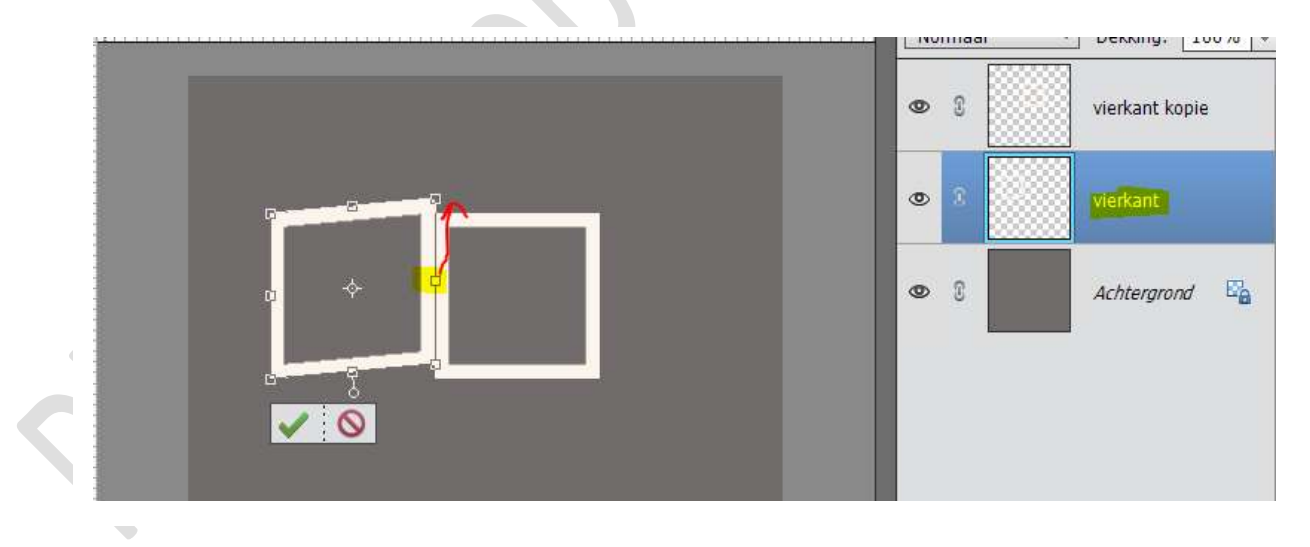

7. Doe nu hetzelfde bij de andere laag vierkant kopie.

Afbeelding  $\rightarrow$  Transformatie  $\rightarrow$  Perspectief  $\rightarrow$  neem het middelste blokje aan de linkerzijde en ga er mee naar **boven**, totdat u de waarde hebt van 5 of uw exacte waarde van daarjuist.

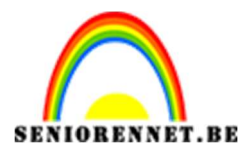

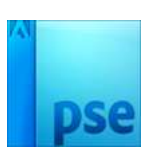

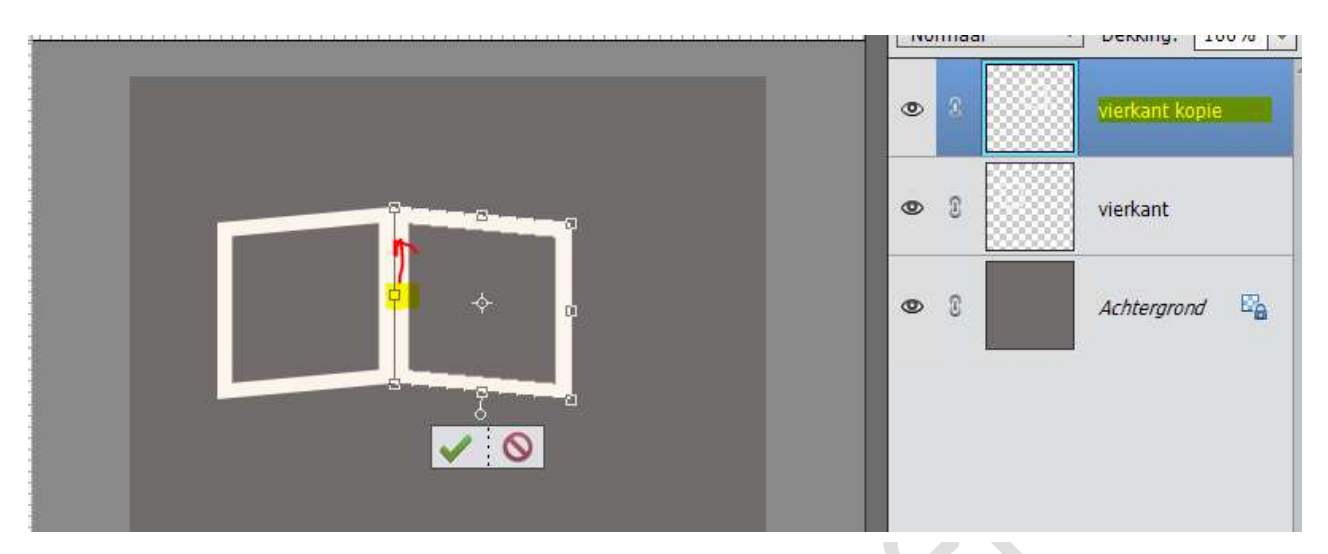

8. Ga in de **bovenste laag** staan en toets **CTRL+E**, zodat de twee lagen samengevoegd worden.

U kan ook **beide lagen selecteren** in uw lagenpalet, dan op uw **rechtermuisknop** klikken en **Lagen verenigen**.

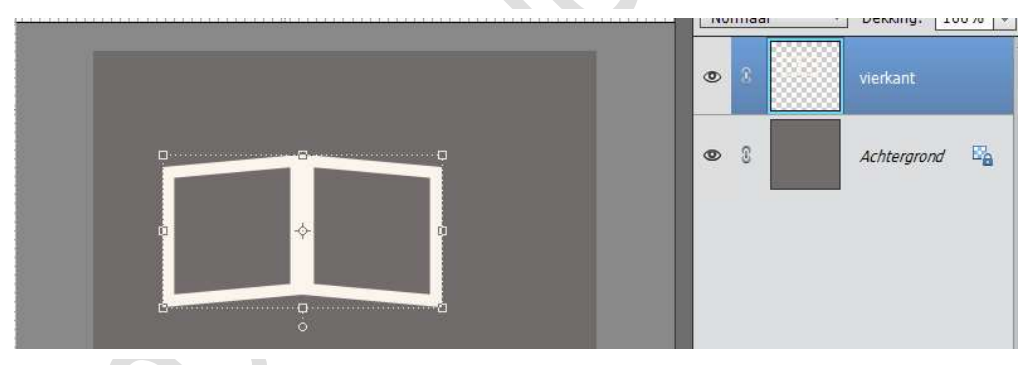

Dupliceer deze laag en schuif deze naast de andere.
 Eventueel de grote aanpassen, zodat ze op uw werkdocument kunnen.
 Doe dan terug CTRL+E om weer beide lagen samen te voegen.

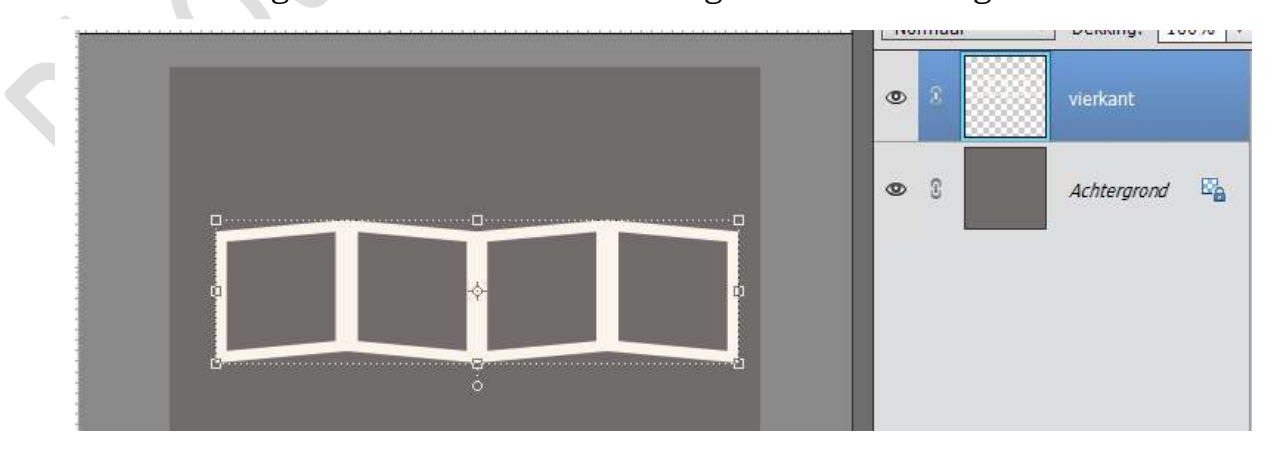

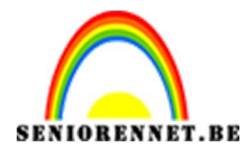

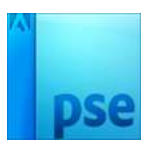

 Maak een nieuwe laag aan boven de laag van het frame en geef deze een Uitknipmasker, noem deze laag verloop.
 Vul deze laag met een Lineair Verloop.

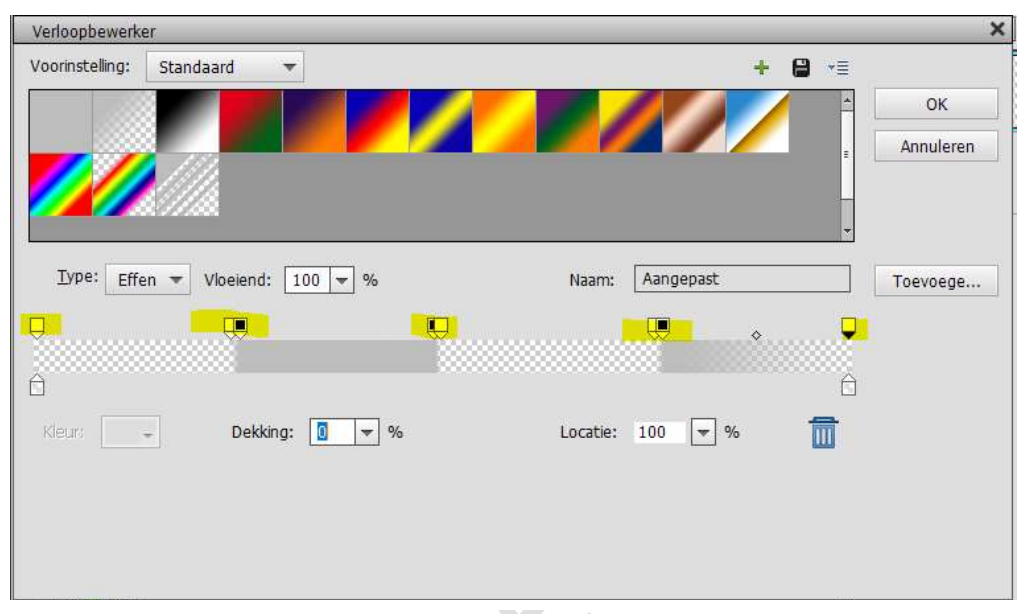

Als kleur stel je in **#bdbdbd** en de **dekking stops** (deze staan bovenaan de balk) stel je als volgt in:

- Op  $0\% \rightarrow$  wit (0% dekking)
- Op 24% → wit (0% dekking)
- Op 25% → zwart (100% dekking)
- Op 49% → zwart (100% dekking)
- Op 50% → wit (0% dekking)
- Op 76% → wit (0% dekking)
- Op 77% → zwart (100% dekking)
- Op 100% → wit (0% dekking)

Trek dan in de nieuwe laag met je muis over je frame van links naar rechts.

|         | Q., Q., | 10       | 20     | 30     | 40.,    | 50 | 60   | 70    | 80  | 90 | 100 | 110  | 120         | No | ormaa | al       | *       | Dekking: 1  | 00% |
|---------|---------|----------|--------|--------|---------|----|------|-------|-----|----|-----|------|-------------|----|-------|----------|---------|-------------|-----|
| 0       |         |          |        |        |         |    |      |       |     |    |     |      |             | -  |       |          | - 100 P |             |     |
| 0 :     |         |          |        |        |         |    |      |       |     |    |     |      |             | 0  | 0     |          |         | Wadaan      |     |
|         |         |          |        |        |         |    |      |       |     |    |     |      |             |    | 18    |          |         | vendop      |     |
| j -     |         |          |        |        |         |    |      |       |     |    |     |      |             |    |       | 10000    | 33      |             |     |
| 2       |         |          |        |        |         |    |      |       |     |    |     |      |             | 0  | 3     | 2333     |         | frame.      |     |
|         |         |          |        |        | _       |    |      |       |     |    |     |      |             |    |       | <u> </u> | <u></u> |             |     |
| -       |         |          |        |        |         |    |      |       |     |    |     |      |             |    |       |          |         |             |     |
|         |         | -        |        |        |         |    | -    |       |     |    | _   |      |             | 0  | C     |          |         | Achtergrond | 10  |
| -       |         |          |        |        |         |    |      |       |     |    |     |      |             |    |       | -        | -       |             |     |
|         |         | -        |        |        |         |    |      |       |     |    |     |      |             |    |       |          |         |             |     |
|         |         |          |        |        |         |    |      |       |     |    |     |      |             |    |       |          |         |             |     |
| _       |         |          |        |        |         |    |      |       |     |    |     |      |             |    |       |          |         |             |     |
|         |         |          |        |        |         |    |      |       |     |    |     |      |             |    |       |          |         |             |     |
|         |         |          |        |        |         |    |      |       |     |    |     |      |             |    |       |          |         |             |     |
| -       |         |          |        |        |         |    |      |       |     |    |     |      |             |    |       |          |         |             |     |
| 5       |         |          |        |        |         |    |      |       |     |    |     |      |             |    |       |          |         |             |     |
|         |         |          |        |        |         |    |      |       |     |    |     |      |             |    |       |          |         |             |     |
|         |         |          |        |        |         |    |      |       |     |    |     |      |             |    |       |          |         |             |     |
| 1       |         |          |        |        |         |    |      |       |     |    |     |      |             |    |       |          |         |             |     |
| 12.5%   | D       | oc: 29,3 | 3M/37, | 4M     | > 4     | -  | -    | -     |     |    |     | -    | Þ           |    |       |          |         |             |     |
| Verloop |         |          |        |        |         |    |      |       | : 📥 |    |     | 0    | *≣ <b>×</b> |    |       |          |         |             |     |
| 8 8     |         | Mode     | us: I  | Normaa | al      | Ŧ  |      |       |     |    |     | -    |             |    |       |          |         |             |     |
| 8 8     |         | Delda    |        |        |         |    | 0.10 | 0.007 |     |    |     | I    |             | -  |       |          |         |             |     |
|         |         | Dekkir   | ig. —  |        |         |    | 0 10 | 10 12 | į.  |    | Lin | eair |             |    |       |          |         |             |     |
| Be      |         | Om       | keren  | VT     | Fransp. | 1  | Dith | er.   | 1   |    |     |      |             |    |       |          |         |             |     |

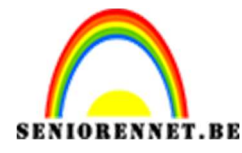

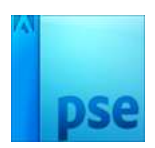

Zet hierna de **dekking** van de **Verlooplaag op 80%** in je lagenpalet.

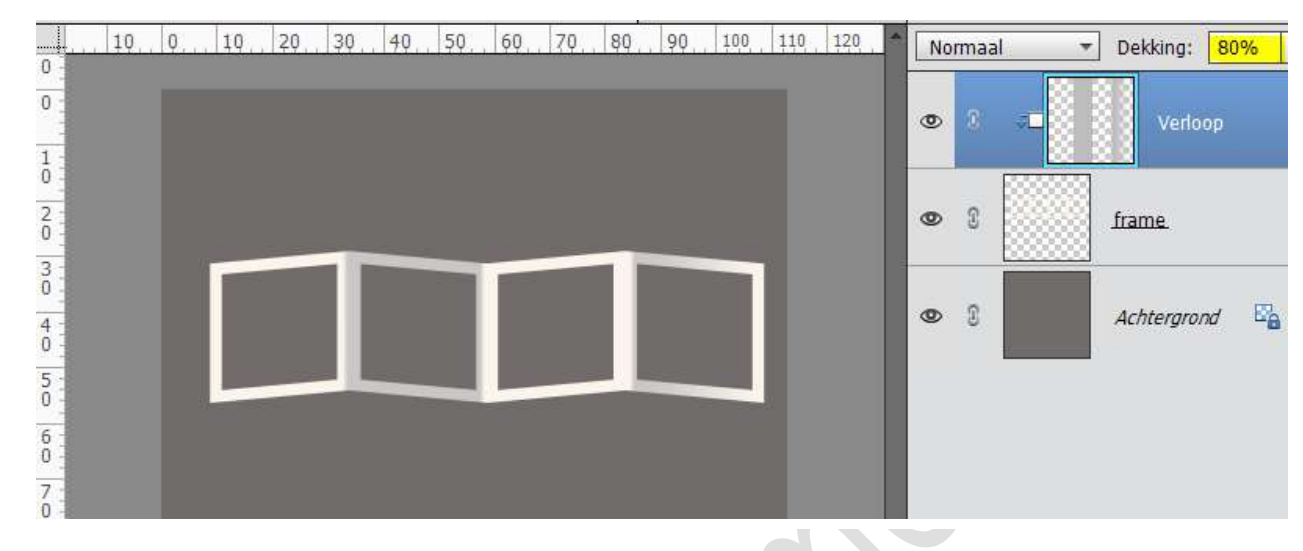

11. Maak een **nieuwe laag** boven <u>de laag achtergrond</u> en noem deze **schaduw**.

Activeer het **Gereedschap Ovale selectiekader** en trek een **Ovale selectie** zoals hieronder, vul deze met **zwart**.

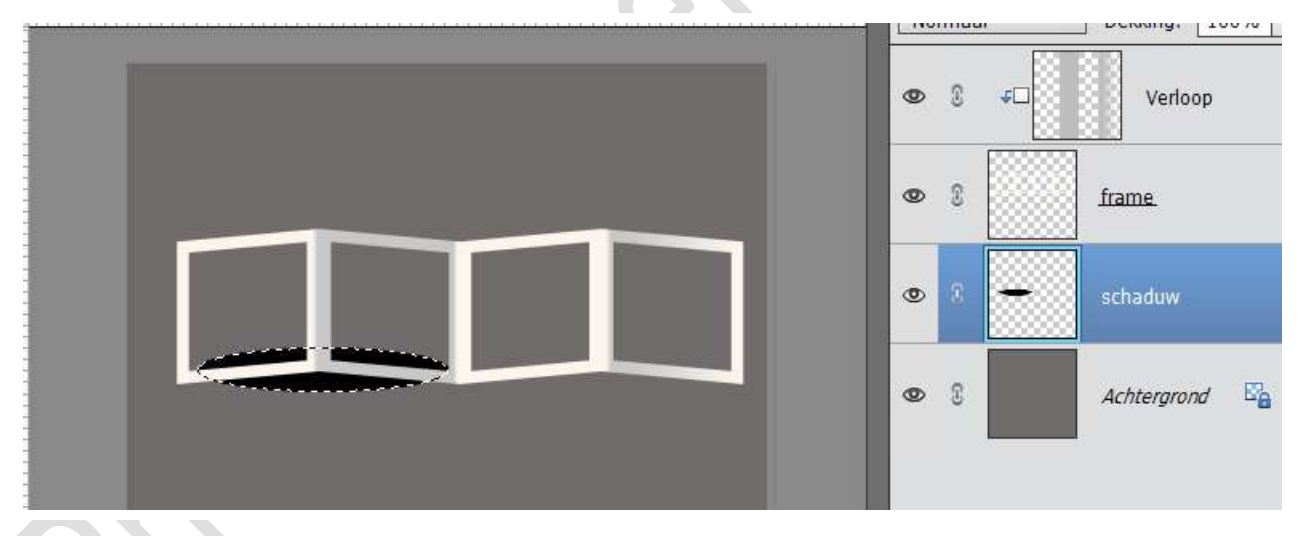

#### Deselecteren

12. Ga naar Afbeelding → Transformatie → Roteren en draai tot het er ongeveer zo uitziet:

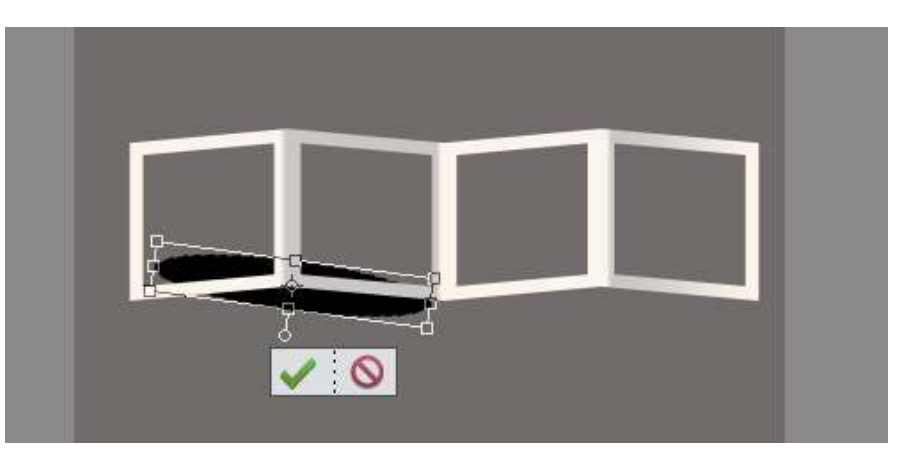

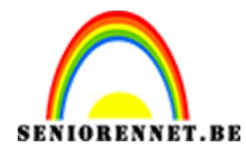

#### 13. **Dupliceer** deze laag.

Sleep deze onder de andere kant van he frame. Doe **CTRL+T** en **verklein** een beetje en eventueel de rotatie wat aanpassen.

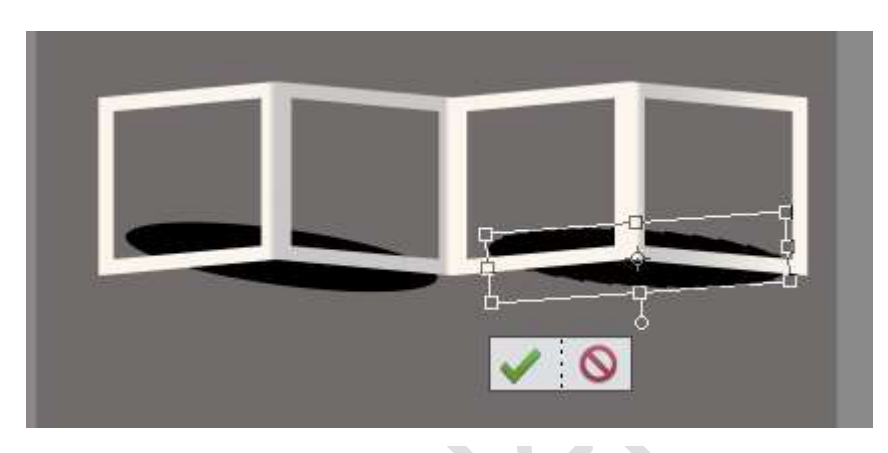

14. Ga naar Filter → Vervagen → 30 px → OK

| 10         | 0        | 10      | 20      | 30     | 40     | 50    | 60 | 70 | 80 | 90   | 100     | 110 120  | )  | No | rmaa | ÷      | Dekking: | 10    | 0% |
|------------|----------|---------|---------|--------|--------|-------|----|----|----|------|---------|----------|----|----|------|--------|----------|-------|----|
|            |          |         |         |        |        |       |    |    |    |      |         |          |    | ۲  | 9    | ¢0     | Verlo    | op    |    |
|            |          |         |         |        |        |       |    |    |    |      |         |          |    | ٩  | C    |        | frame.   |       |    |
|            |          |         |         |        |        |       |    |    | U  |      |         |          |    | ۲  | 2    | -      | schaduw  | kopie | t, |
|            |          |         |         | 1      |        | -     |    |    |    |      |         |          |    | ٩  | 3    | +      | schaduw  | 1     |    |
|            |          |         |         |        |        |       |    |    | 2  | Gaus | ssiaans | vervagen | -  | _  | _    | 2      | ×        |       | 00 |
|            |          |         |         |        |        |       |    |    |    | 195  |         |          |    |    | 81   | OK     |          | na    | -8 |
|            |          |         |         |        |        |       |    |    |    | 166  |         |          |    | 56 |      | Annule | ren      |       |    |
|            |          |         |         |        |        |       |    |    |    |      |         |          |    |    |      | Voorv  | ertoning |       |    |
| 3 504      | Do       | c: 29 7 | M/77    | 3M     | 2.4    | Č.    |    |    |    |      |         |          |    |    | 81   |        |          |       |    |
| andje      |          |         |         |        |        |       |    |    |    | 68   |         |          | 88 |    |      |        |          |       |    |
| 1:1        |          | I       |         |        |        | ]     |    |    |    |      | Q       | 100%     | 0  | 2  | 8.8  |        |          |       |    |
| 1:1 1      | In vens  | ster Vo | ll. sch | erm Af | drukgr | ootte |    |    |    | St   | raal: 3 | 0 pixe   | ls |    |      |        |          |       |    |
| ] Alle ven | isters s | schuive | n       |        |        |       |    |    |    | -    |         | -0-      |    | _  | -    |        |          |       |    |

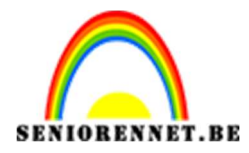

#### $15. \ \mbox{Pas}$ dit ook toe op de andere schaduwlaag.

Activeer de **bovenste schaduwlaag** en doe **CTRL+E** of selecteer beide schaduwlagen en verenig deze.

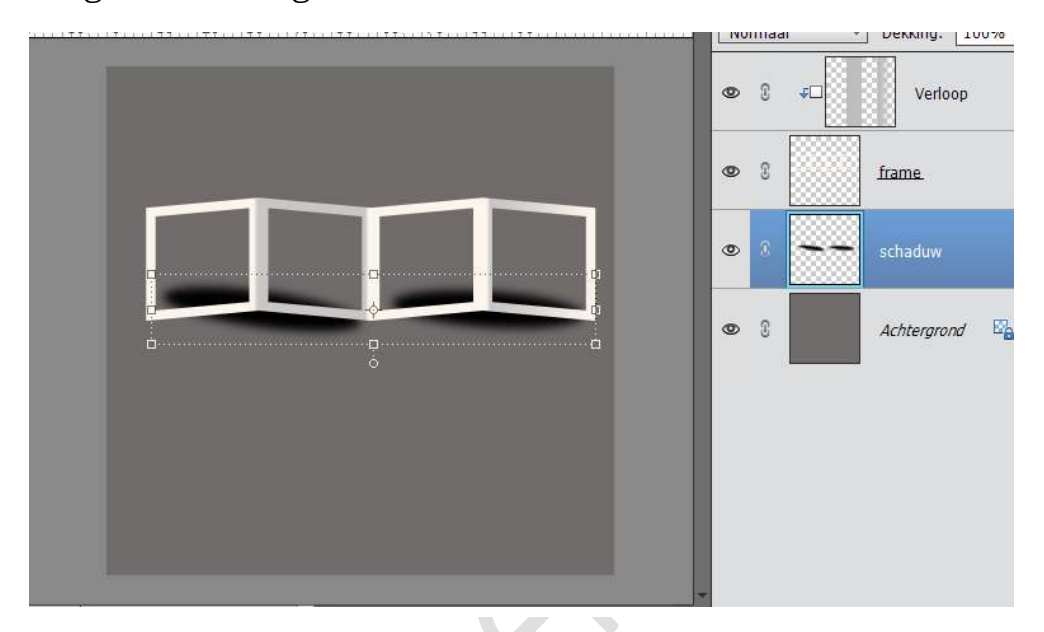

16. Activeer de **Veelhoeklasso** en maak de volgende selectie.

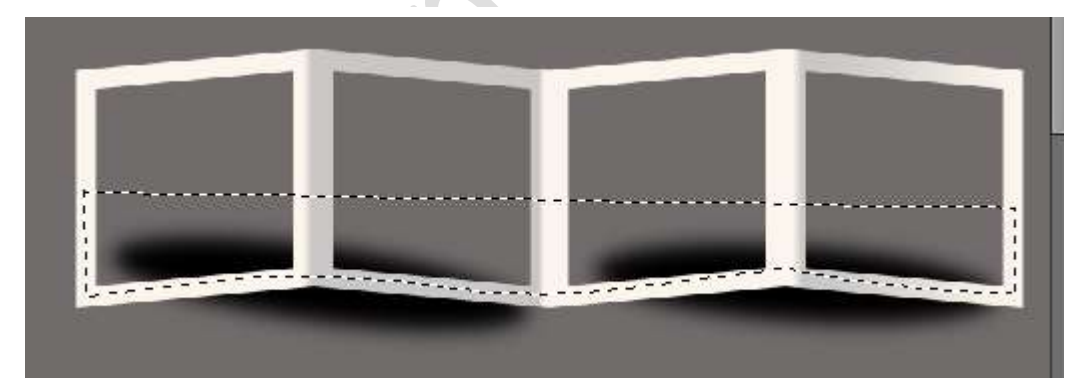

### Druk op **delete**. Zet de **dekking** van deze schaduwlaag op **20%**

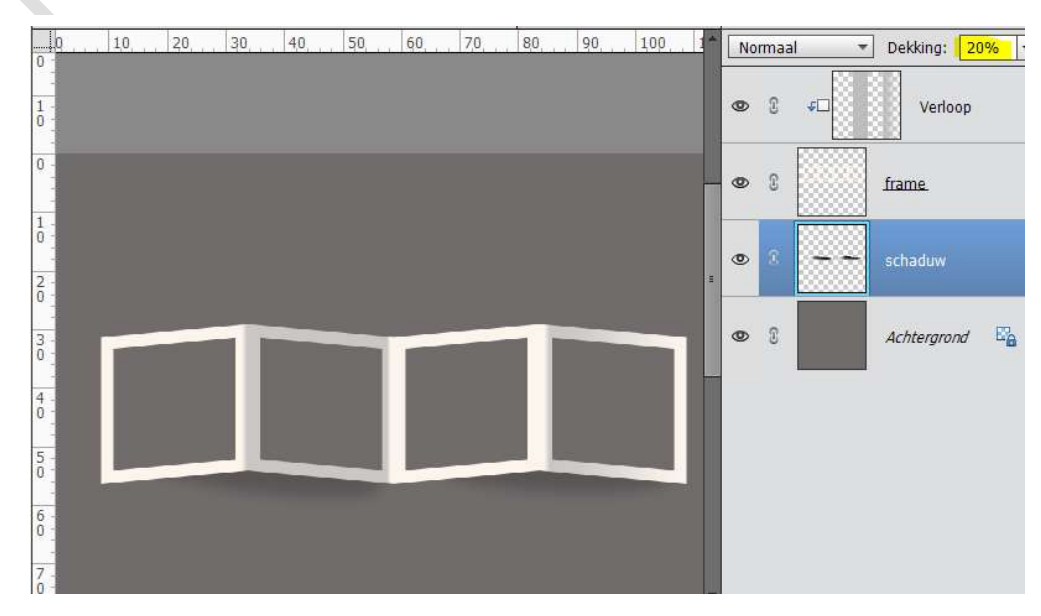

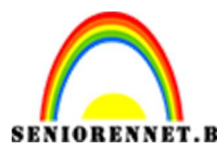

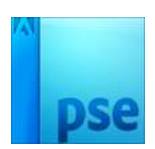

**Sla nu de frame op als bv. fotoframesjabloon.psd**, zo kan u deze later nog eens gebruiken.

- 17. Nu gaan we het kaartje maken. Open uw gekozen foto's of de foto's in bijlage en laad deze in PSE.
- Kies één van uw foto's of van de rozen
   Doe CTRL+A, dan CTRL+C, ga naar je frame document en toets
   CTRL+V
- 19. Sleep de foto met het Verplaatsengereedschap op de juiste plaats. Ga naar Afbeelding → Transformatie → schalen en Vergroot je foto totdat hij groot genoeg is voor het frame.

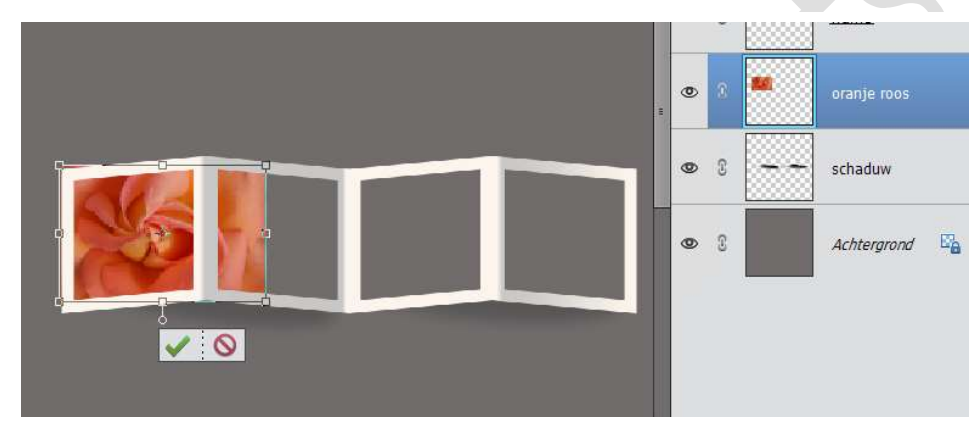

Daarna ga je naar Afbeelding  $\rightarrow$  Transformatie  $\rightarrow$  Perspectief  $\rightarrow$  middelste rechtse blokje verplaatsen naar boven, -5 of waarde die u gebruikt het bij de frame.

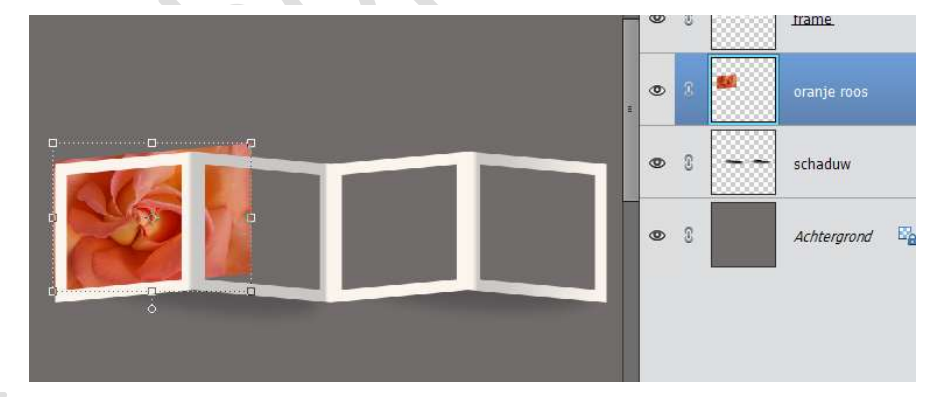

Haal wat **uitsteekt weg** door dit met je **Veelhoeklasso** te selecteren, **selectie omkeren** en te klikken op **delete**.

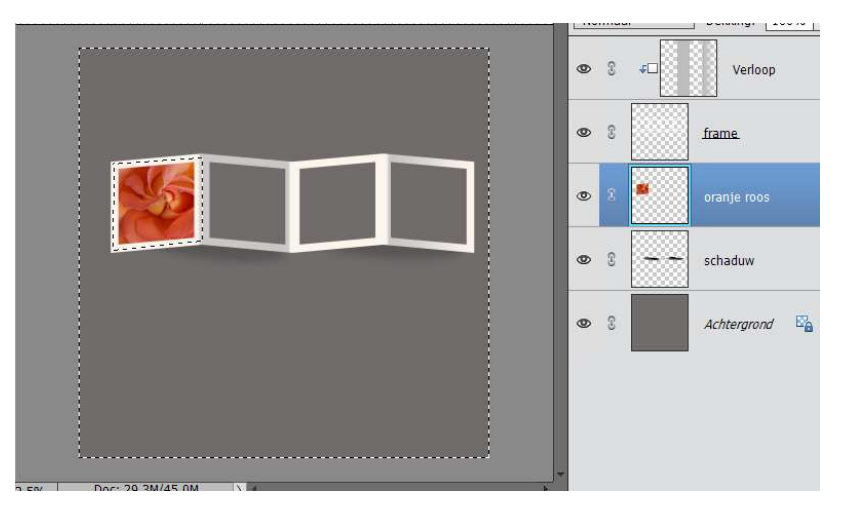

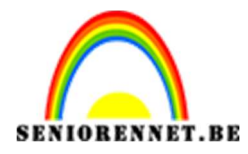

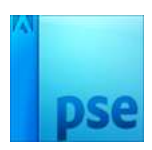

20. Doe nu net hetzelfde met de andere foto's, zorg wel dat de positie (Perspectief) bij frame 2 en 4 naar 5° gaat. (Dus middelste rechter blokje naar onder doen tot u op 5 graden komt).

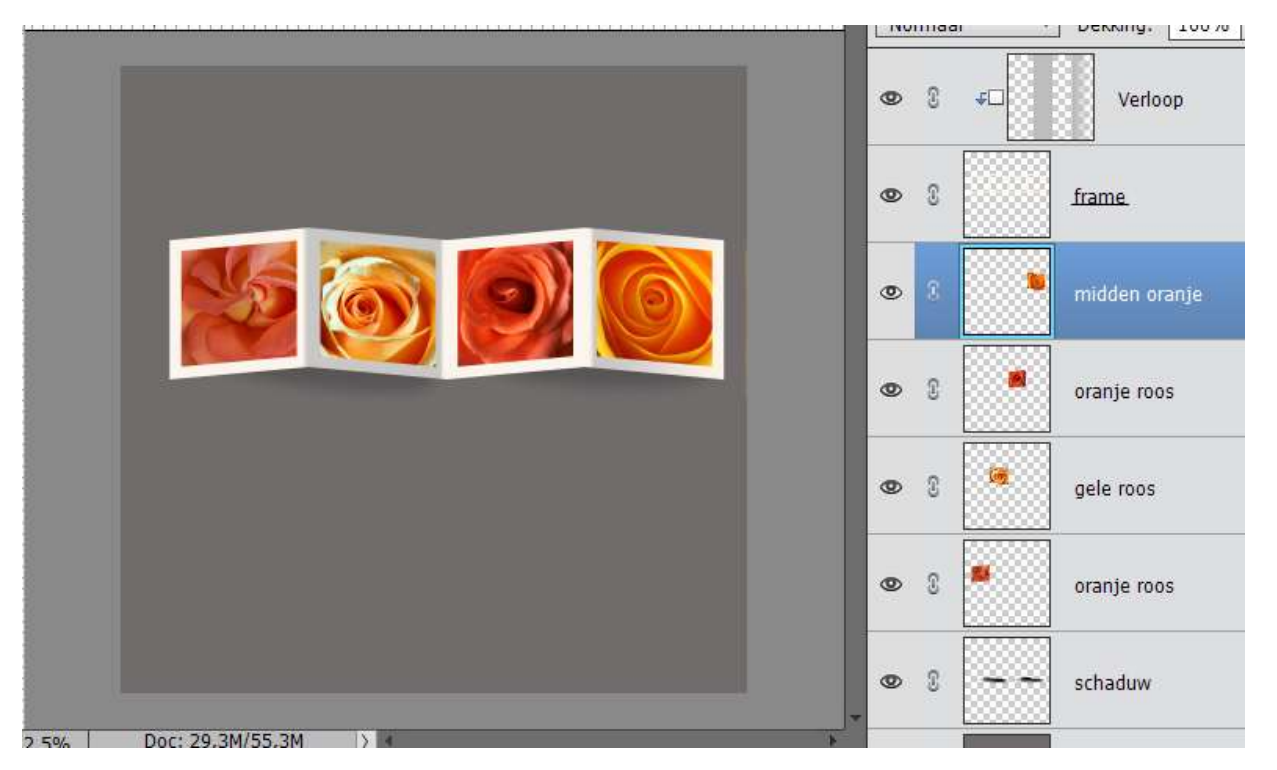

21. Het frame heeft een schaduw, dus moeten de foto's ook schaduw hebben anders ziet het er raar uit.

Activeer uw tweede foto, hier is dat de foto gele roos Ga naar Laag  $\rightarrow$  Nieuwe Opvullaag  $\rightarrow$  Verloopvulling  $\rightarrow \square$  Vorige laag gebruiken voor uitknipmasker  $\rightarrow$  Dekking: 15%  $\rightarrow$  OK

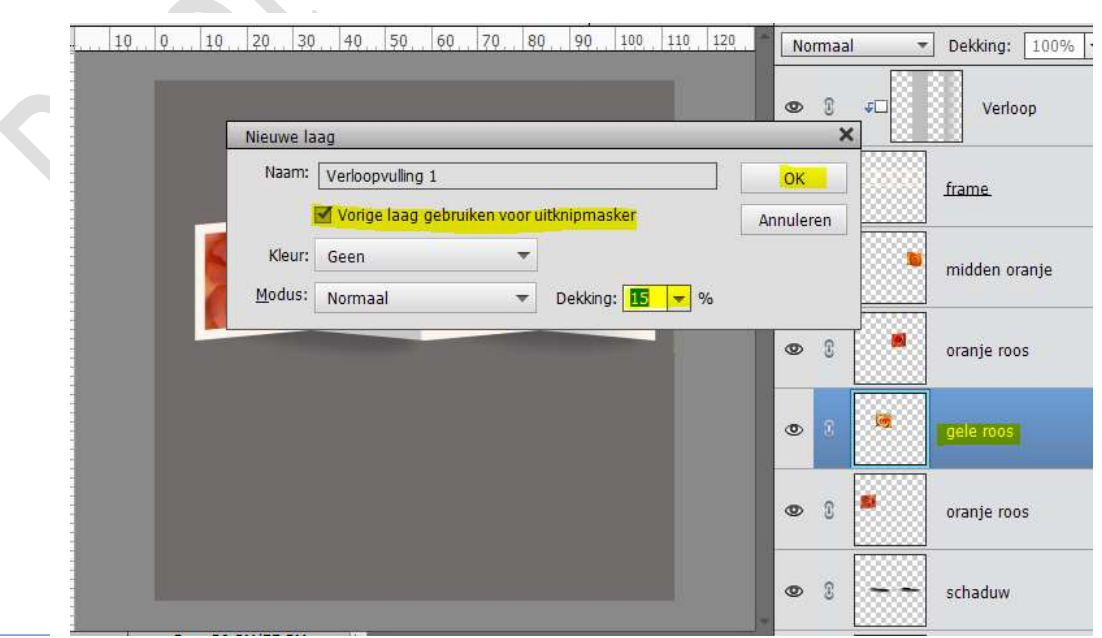

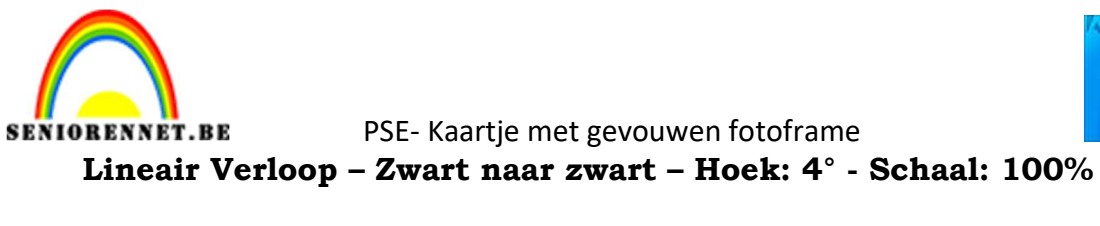

| - Invinidar · Decking, 1570 |
|-----------------------------|
|                             |
| ∞ 8 frame.                  |
| 👁 🕄 🚺 midden oranje         |
| 👁 🕄 📕 oranje roos           |
| • * • 🕎 *                   |
| 👁 8 🧧 gele roos             |
| oranje roos                 |
|                             |

22. Ga naar vierde foto, hier is dat de foto midden oranje
Ga naar Laag → Nieuwe Opvullaag → Verloopvulling → Ø Vorige
laag gebruiken voor uitknipmasker → Dekking: 15% → OK
Lineair Verloop - Zwart naar transparant - Hoek: 4° - Schaal: 100%.

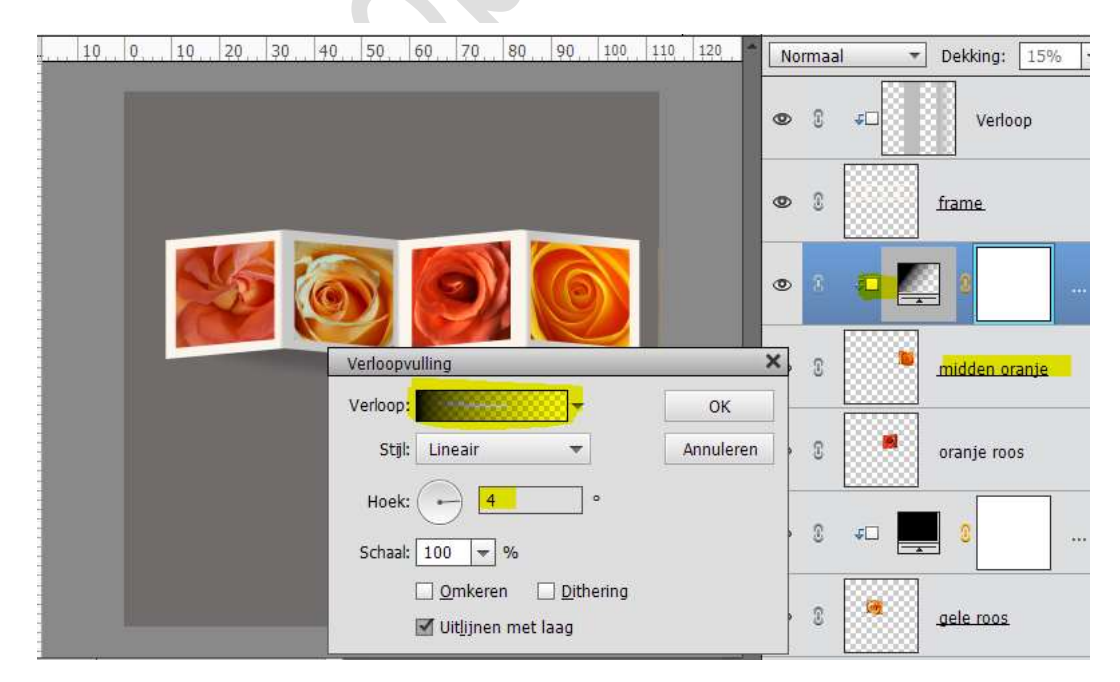

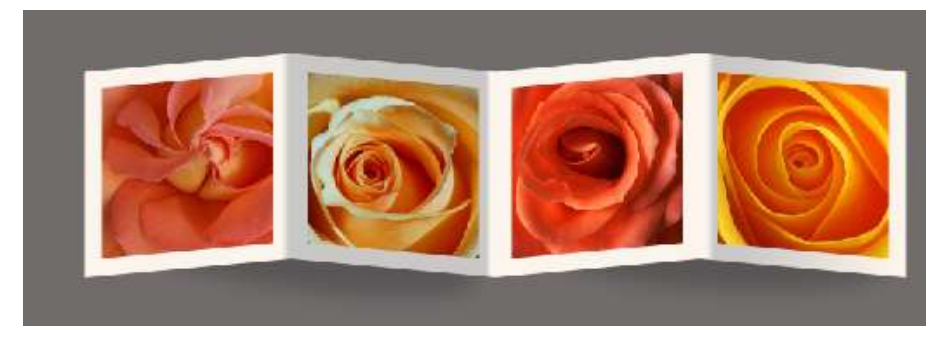

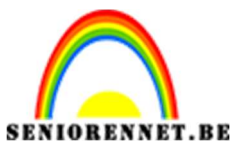

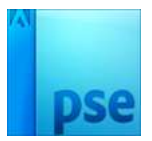

#### 23. Activeer de Achtergrondlaag.

Ga naar Afbeelding  $\rightarrow$  Vergroten/verkleinen  $\rightarrow$  Canvasgrootte $\rightarrow$  vergroot je canvas van 3200 pixels in de hoogte en breedte tot **3800** pixels.

| Meer informatie over: canvasgrootte | ОК        |
|-------------------------------------|-----------|
| Huidige grootte: 29.3M              | Annulerer |
| Breedte: 3200 pixels                |           |
| Hoogte: 3200 pixels                 |           |
| Nieuwe grootte: 41,3M               |           |
| Breedte: 3800 pixels                | •         |
| Hoogte: 3800 pixels                 | *         |
| Relatief                            |           |
| Plaatsing:                          |           |
| Kleur canvasuitbreiding: Wit        |           |

24. Zet het **Voorgrondkleur** op **#fcf5ed** of kleur naar keuze. Plaats een **nieuwe laag** boven je achtergrondlaag en geef deze de **naam van jouw gekozen kleur.** 

Vul deze laag met Voorgrondkleur.

| 40 . 20           | 0, , 20, 40,   | 60 . 80 . 100 | 120 140       | 160    | Normaa | al 👻     | Dekking:    | 100% |
|-------------------|----------------|---------------|---------------|--------|--------|----------|-------------|------|
|                   |                |               |               |        | •      | <u>ا</u> | S .         | ] .  |
|                   |                |               |               |        | •      |          | midden orar | ije  |
|                   | 125            |               |               |        | •      |          | oranje roos |      |
|                   |                |               |               |        | 0      | ÷0       | 8           |      |
|                   |                |               |               |        | 0      |          | gele roos   |      |
|                   |                |               |               |        | •      |          | oranje roos |      |
| . <u>33%</u> Doc: | 41,3M/67,7M    |               |               | +      | 0      |          | schaduw     |      |
| mmertje           | Dekk.:         | 0 100%        | Alle lagen    | 0 ∗≣ ~ | •      |          | fcf5ed      |      |
| ube verf          | Modus: Normaal |               | Anti-aliasing |        | 0      |          | Achtergrond | B    |

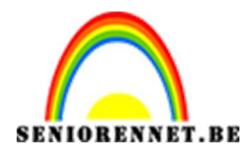

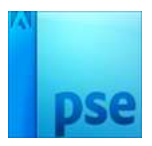

25. **Sluit eventjes het oogje** van de laag die u daarnet hebt gevuld met uw **gekozen kleur.** 

Neem de **Toverstaf** en **klik op het grijze vlak** van uw Achtergrondlaag om een selectie te maken van dat grijze vlak.

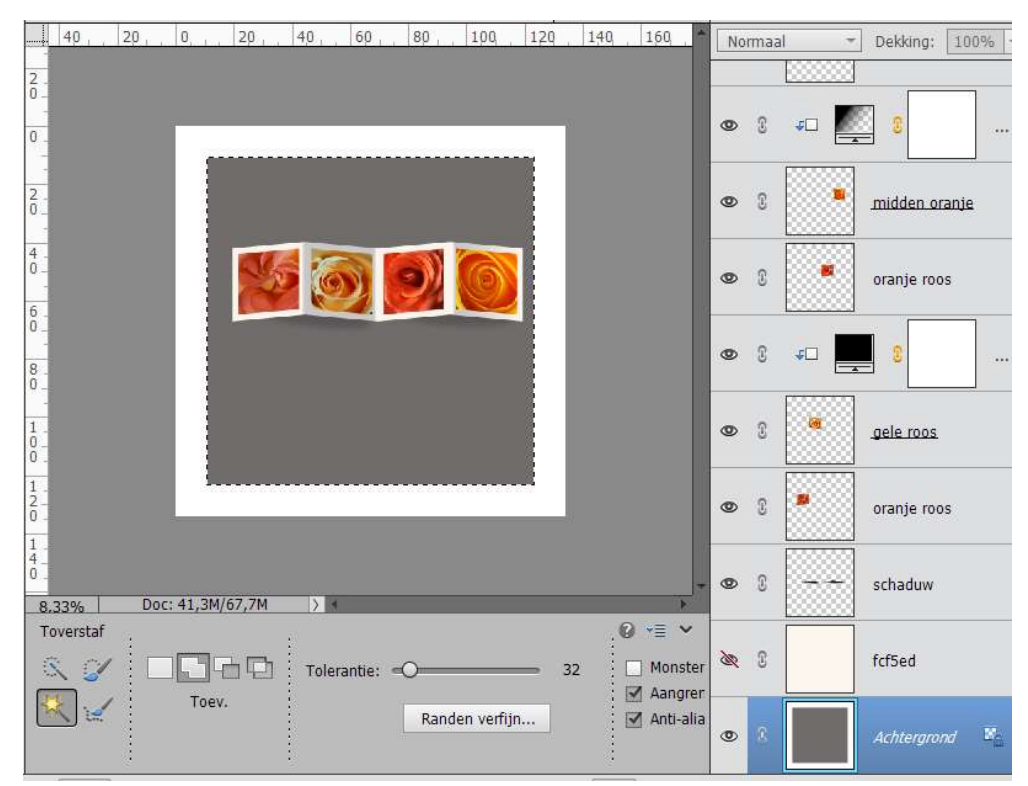

Ga naar Selecteren  $\rightarrow$  Bewerken  $\rightarrow$  Vergroten  $\rightarrow$  225 px  $\rightarrow$  OK

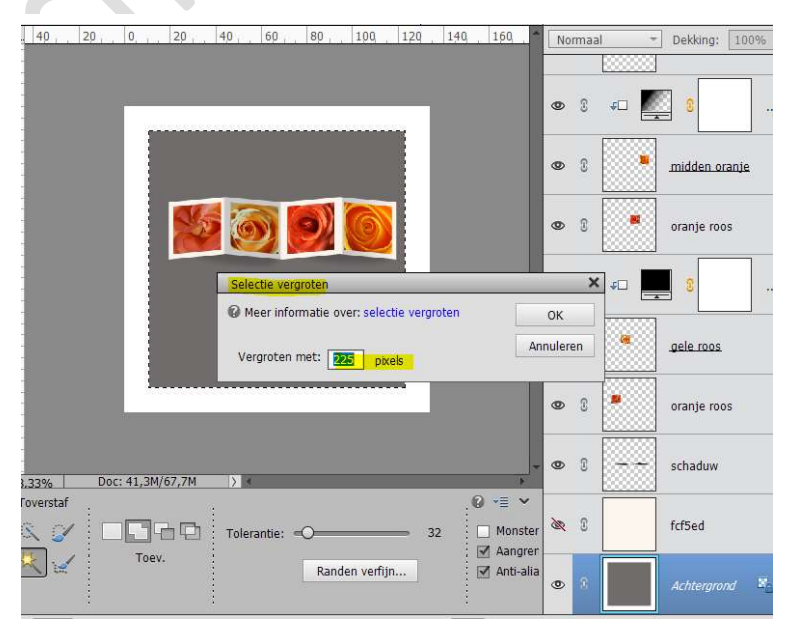

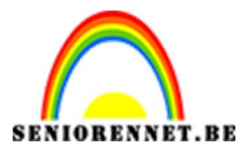

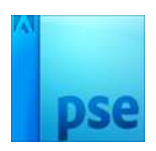

**Open het oogje van uw gekozen kleur** en plaats daarboven een **nieuwe laag** en vul deze ook met dat kleur, geef deze een naam naar keuze.

We gaan deze laag een Laageffect: **Slagschaduw** geven We doen dit met volgende waarden:

Grootte: 73 – Afstand 32 px – Dekking 100% - Belichtingshoek: 90° - Kleur: # f5d0a6 of kleur naar eigen keuze, maar tint donkerder dan u gebruikte kleur

| 8   12   .   20   .   0,   .   20   .   10   .   10   .   10   .<br>-<br>-<br>- | 124 144 1294 Normaal → Dekking: 100% →                                       |
|---------------------------------------------------------------------------------|------------------------------------------------------------------------------|
|                                                                                 | Stijlinstelling X                                                            |
|                                                                                 | <ul> <li>Meer informatie over: laagstijlen</li> <li>Voorvertoning</li> </ul> |
|                                                                                 | Belichtingshoek: 90 °                                                        |
|                                                                                 | Grootte' 73 nx                                                               |
|                                                                                 | Afstand: 32                                                                  |
|                                                                                 | Dekking: 100 %                                                               |
|                                                                                 | Gloed                                                                        |
|                                                                                 | Chuine rand                                                                  |
|                                                                                 | 🕨 🗖 Streek                                                                   |
|                                                                                 | Herstellen Annuleren OK                                                      |
| 3.33% Doc: 41,3M/82,3M >                                                        |                                                                              |
| Klik en sleep om het effe                                                       | ct op een anc 🔮 📲 i Υ ε                                                      |

26. Ga naar Laag → Nieuwe Opvullaag → Patroon → Ø Vorige laag gebruiken voor Uitknipmasker → OK → Patroon: Gekleurd papier → Goud Velijn of Patroon naar keuze die bij uw kleur hoort.

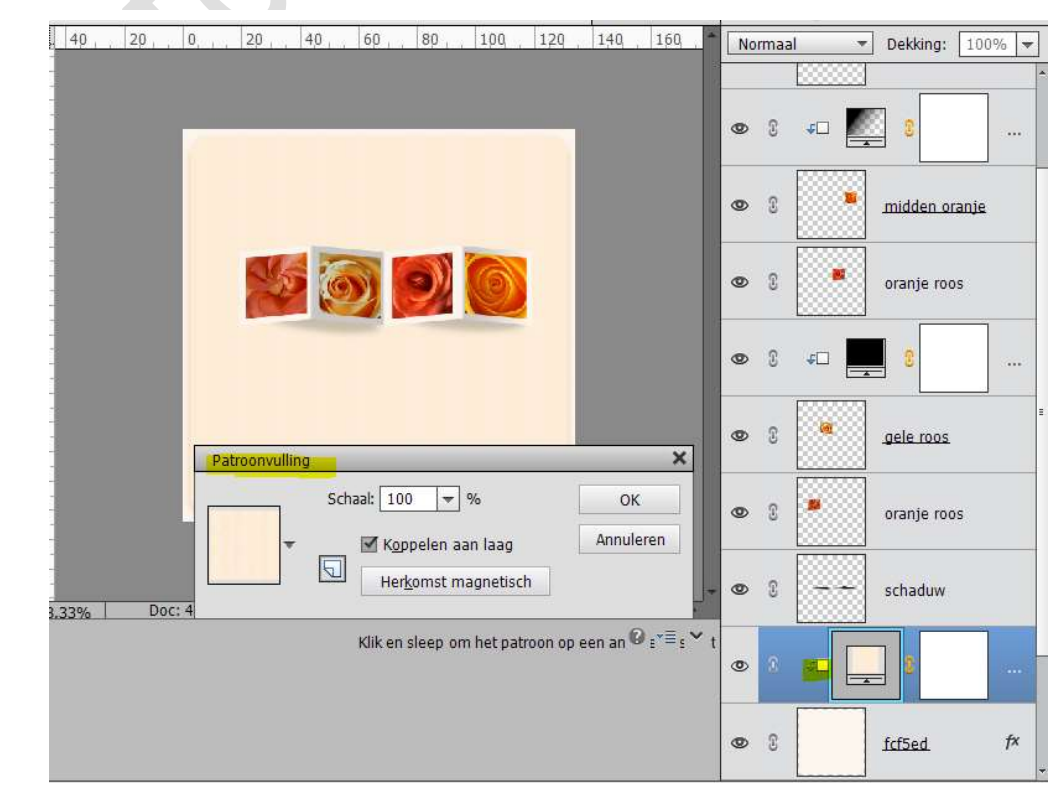

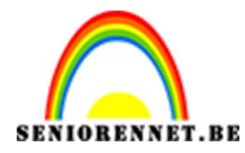

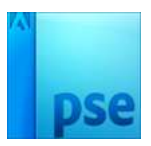

27. Plaats daarboven een **nieuwe laag** en noem dit **driehoek bovenaan rechts**.

Zet Voorgrondkleur op **# fcf5ed** of kleur dit u gebruikt heb net boven uw Achtergrondlaag.

Neem de **Veelhoeklasso** en **teken een driehoek** in de **rechterbovenhoek** en vul deze met uw gekozen kleur.

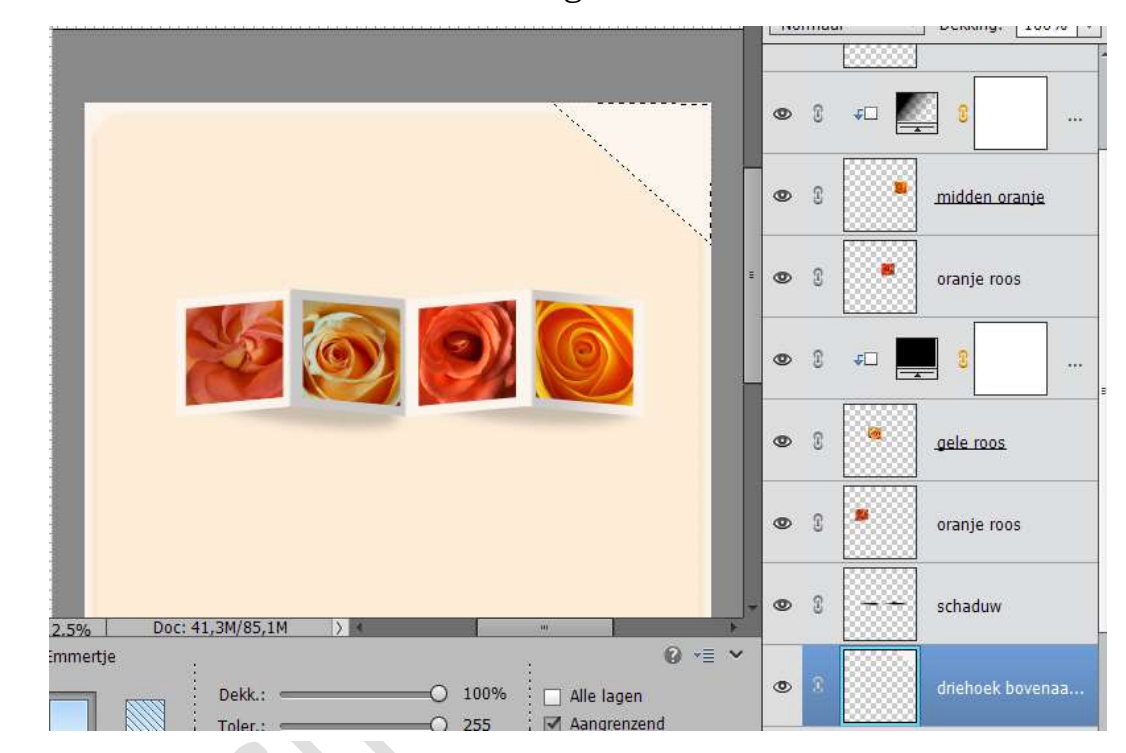

#### 28. Dupliceer deze laag.

Verander de naam naar driehoek onderaan links. Plaats hem naar de linkeronderhoek en roteer met je vrije transformatiegereedschap of Laag Horizontaal en Laag Verticaal draaien.

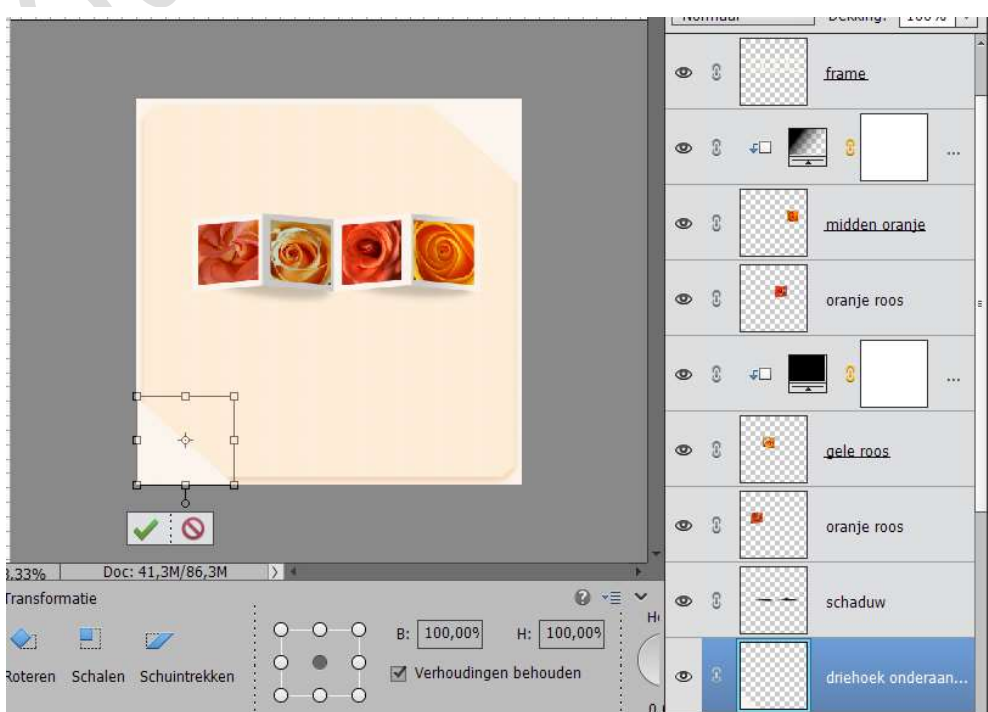

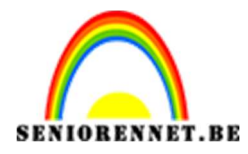

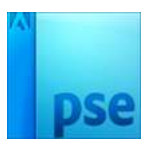

29. Geef allebei de lagen een slagschaduw Laag met Belichtingshoek:
120° - Afstand: 28 px – Grootte: 70 px – Dekking: 50% - Kleur
#f9c080 of kleurentint die aanleunt tegen jouw patroon.

| 40     | 20  | 0         | 20       | 40     | 60     | 80        | 100       | 120     | 140                    | 160       |            | Norm    | naal    |          | Dekking:                    | 100% =          |
|--------|-----|-----------|----------|--------|--------|-----------|-----------|---------|------------------------|-----------|------------|---------|---------|----------|-----------------------------|-----------------|
|        |     |           |          |        |        |           |           |         |                        |           |            |         | E       |          |                             |                 |
|        |     |           |          |        |        |           |           |         | Stijlinstel            | ling      |            |         |         |          |                             | ×               |
|        |     | 0         |          |        |        |           |           |         | 🕜 Meer i               | informati | ie over    | r: laag | jstijle | in       |                             |                 |
|        |     |           |          |        |        |           |           |         | Voorv                  | /ertonina |            |         |         |          |                             |                 |
|        |     |           |          |        |        |           |           |         |                        | _         | V.         |         |         |          |                             |                 |
|        |     |           | A.       |        | 3      | 3)        | 6         |         | Belich                 | ntingshoe | ek: (      |         | 120     | 0        |                             |                 |
|        |     |           |          |        | 2      | -4        | <u>e</u>  |         | 🤝 🗹 S                  | lagschad  | łuw        | _       |         |          |                             |                 |
|        |     |           |          |        |        |           |           |         | Groott                 | te:       | 0          |         |         |          | 70 px                       |                 |
|        |     |           |          |        |        |           |           |         | Afstan                 | nd:       | 0—         |         |         |          | 28 px                       | _               |
|        |     |           |          |        |        |           |           |         | Dekkin                 | ng: ——    |            | -0      |         | ·        | 50 %                        |                 |
|        |     |           |          |        |        |           |           |         | ▶ 🗌 G                  | iloed     |            |         |         |          |                             |                 |
|        |     |           |          |        |        |           |           |         | ▶ 🗌 S                  | chuine ra | and        |         |         |          |                             |                 |
|        |     | -         |          |        |        |           |           |         | ▶ 🗆 S                  | treek     |            |         |         |          |                             |                 |
|        |     |           |          |        |        |           |           |         |                        |           | Her        | stelle  | n       | Annulere | en d                        | ок              |
| %      | Doc | :: 41,3M/ | 86,3M    | > 4    | -      | -         | -         |         |                        |           |            |         | E       |          |                             |                 |
|        |     |           |          |        | Klik e | n sleep o | om het ef | fect op | een anc                | 9 -≣¦,    | ~ e <      | 9       |         |          | schaduw                     |                 |
|        |     |           |          |        |        |           |           |         |                        |           |            |         | Ē       |          |                             |                 |
|        |     |           |          |        |        |           |           |         |                        |           |            | •       |         |          | driehoek o                  | nder <i>f</i> × |
|        |     |           |          |        |        |           |           |         |                        |           |            | - 2     |         |          |                             |                 |
| 40     | 20, | . 0, ,    | 20       | 40     | 60     | 80        | 100       | 12      | 0 140                  | Q 160     | <u>م</u> ^ | No      | irmaa   | il -     | <ul> <li>Dekking</li> </ul> | : 100%          |
|        |     |           |          |        |        |           |           |         |                        |           |            |         |         |          | 80 s                        |                 |
|        |     | -         |          |        |        |           |           |         | -                      |           |            |         | 6       | *** E    | ÷                           |                 |
|        |     |           |          |        |        |           |           |         |                        |           |            |         | 0       |          |                             |                 |
|        |     |           |          |        |        |           |           |         |                        |           |            |         | 0       |          | midden                      | oranje          |
|        |     |           |          |        |        |           |           |         |                        |           |            |         | 0       |          | ]                           |                 |
|        |     |           | 2        | 5      | -      | ()        | 6         | 8       |                        |           |            | 0       | 3       |          | oranje r                    | 00S             |
|        |     |           | C        |        | Z)     | S.        |           |         |                        |           |            |         |         |          |                             |                 |
|        |     |           |          |        |        |           |           |         |                        |           |            | 0       | 3       | *D       | - C                         | - 6             |
|        |     |           |          |        |        |           |           |         |                        |           |            |         | ~       | 533333   | ]                           |                 |
|        |     |           |          |        |        |           |           |         |                        |           |            | ۲       | 3       |          | gele roo                    | 5               |
|        |     |           |          |        |        |           |           |         |                        |           |            | -       |         |          | ]                           |                 |
|        |     |           |          |        |        |           |           |         |                        |           |            | ۲       | 3       |          | oranje r                    | 005             |
|        |     |           |          |        |        |           |           |         |                        |           |            | -       |         |          | 1                           |                 |
|        |     |           |          |        |        |           |           |         |                        |           |            | ۲       | 3       |          | schaduv                     | v               |
| %      | D   | oc: 41,3  | 4/86,3M  | 1 >    | 4      |           |           |         |                        |           | +          |         |         | 000000   | ]                           |                 |
| mertj  | e   | ;         |          |        |        |           | :         |         |                        | Ø •=      | ~          | ۲       | 3       |          | driehoel                    | onder1          |
| -      |     | D         | ekk.: «  |        | _      | -0 1      | .00%      |         | e lagen                |           |            |         | -       | 20000    | 1                           |                 |
|        |     | Т         | oler.: « |        |        | -0 2      | 255       | Aa      | ngrenzen<br>ti-aliasio | nd        |            | ۲       | 2       |          | driehoel                    | c bove 1        |
| ibe ve | rf  | Mo        | odus:    | Normaa | d      |           | -         | M AN    | u-allasin(             | a.        |            |         |         |          |                             |                 |
|        |     |           |          |        |        | _ ra      | igilia    |         |                        |           |            |         |         |          |                             |                 |
|        |     |           |          |        |        | 10        | )         |         |                        |           |            |         |         |          |                             |                 |

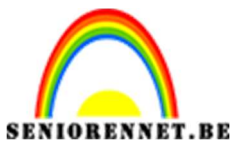

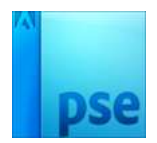

30. Open het Gereedschap Penseel en laad deze in.

Plaats een **nieuwe laag** boven de laag Driehoek onderaan links en noem deze **bloemenpenseel**.

Kies een bloemenpenseel naar keuze en pas de grootte aan . Plaats deze boven het frame.

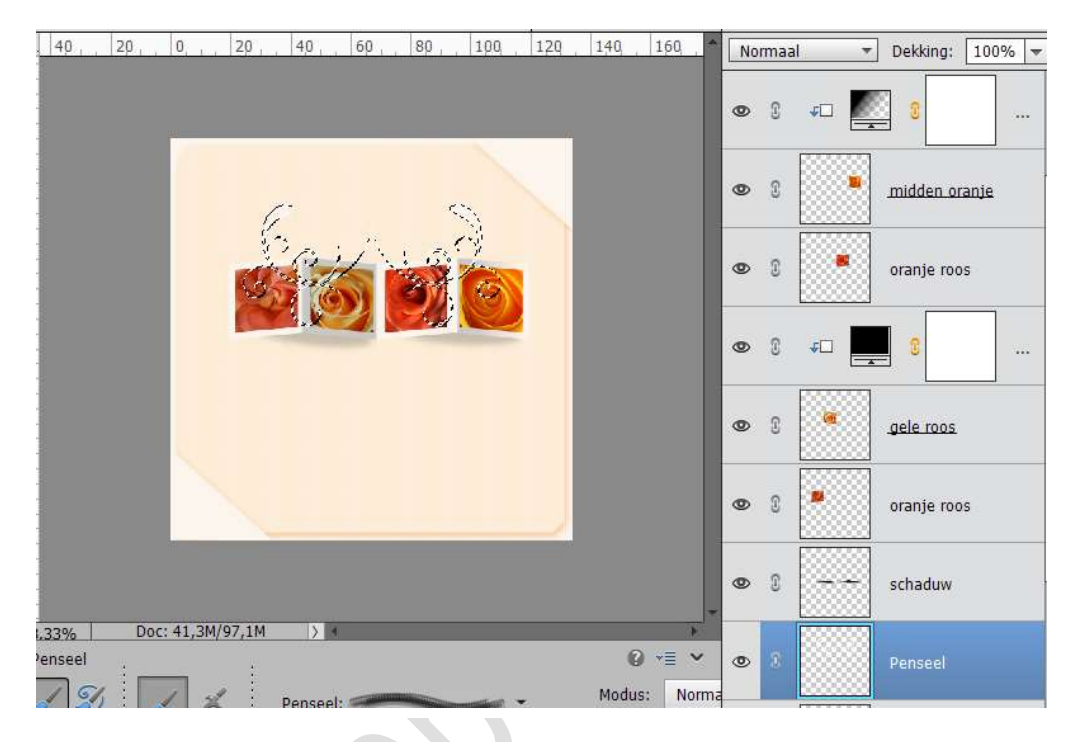

31. Geef het penseel volgende laagstijlen.

**Slagschaduw Laag** in kleur **#f9ce95** of kleur die passend is bij jouw ontwerp.

Afstand: 4 px – Grootte: 2 px – Belichtingseffect: 120°C – Dekking: 55%

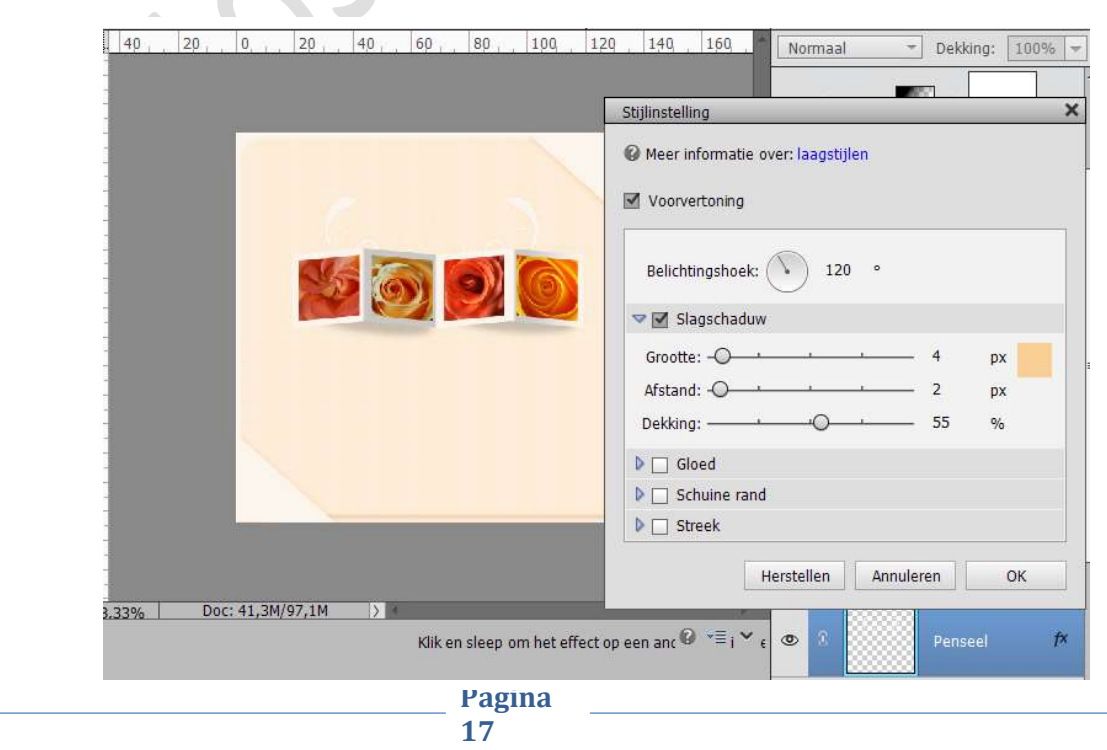

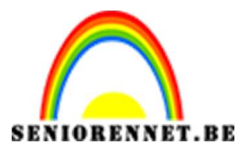

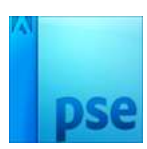

Een tweede laagstijl: Gloed binnen – Grootte: 21 px – Dekking: 89% -Kleur: #fcac3c of kleur passend binnen uw ontwerp.

| . 40 20 0 20 40 60 80 100 . 1 | 20 140 160 Normaal - Dekking: 100% -                                                                                                    |
|-------------------------------|----------------------------------------------------------------------------------------------------|
|                               | Stijlinstelling ×                                                                                                    |
|                               | <ul> <li>Meer informatie over: laagstijlen</li> <li>Voorvertoning</li> <li>Belichtingshoek: 120 °</li> <li>Slagschaduw</li> <li>Grootte: 4 px</li> <li>Afstand: 4 px</li> </ul> |
|                               | Dekking:' 55 %                                                                                                    |
|                               | Sloed Gloed                                                                                                    |
|                               | Binnen                                                                                                    |
|                               | Grootte:                                                                                                    |
|                               | Dekking: 0 89 %                                                                                                    |
|                               |                                                                                                    |

32. Ga naar Laag → Nieuwe Opvullaag → Verloop → ☑ Vorige laag gebruiken voor Uitknipmasker → OK → Voorgrondkleur #fdeed9 naar Achtergrondkleur: #f1c996 of kleuren passend binnen uw ontwerp → Lineair Verloop → Hoek: 90° → Schaal: 100% → OK. Dekking van deze laag op 96% zetten

| . 40 , . 20 , . 0, , . 20 , . 40 , . 60 , . 80 , . 100 | 120 140 160 Normaal                      | ▼ Dekking: 96% ▼ |
|--------------------------------------------------------|------------------------------------------|------------------|
|                                                        | © 8                                      | midden oranje    |
|                                                        | • 3                                      | oranje roos      |
| Cathlag                                                | Verloopvulling                           | ×                |
|                                                        | Verloop:                                 | ОК               |
|                                                        | Stijl: Lineair 🔻                         | Annuleren        |
|                                                        | Hoek: 90 °                               |                  |
|                                                        | Schaal: 100 🔫 %                          | os               |
|                                                        | 🗌 <u>O</u> mkeren 🗌 <u>D</u> ithering    |                  |
|                                                        | 🗹 Uit <u>l</u> ijnen met laag            |                  |
|                                                        |                                          |                  |
|                                                        |                                          |                  |
| 3,33% Doc: 41,3M/97,1M > *                             | × 8                                      |                  |
| Klik en sleep om het ve                                | rloop op een an 🛛 🛪 🗏 s 🎽 t 🗶 🔋          | Penseel f×       |
| Pagir                                                  | na – – – – – – – – – – – – – – – – – – – | I                |

18

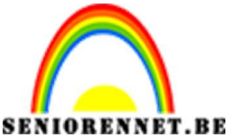

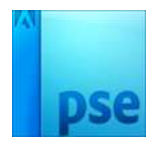

 33. Plaats een nieuwe laag en noem deze Bloempenseel 2 Kies een ander penseel.
 Plaats deze rechtsonder de frame

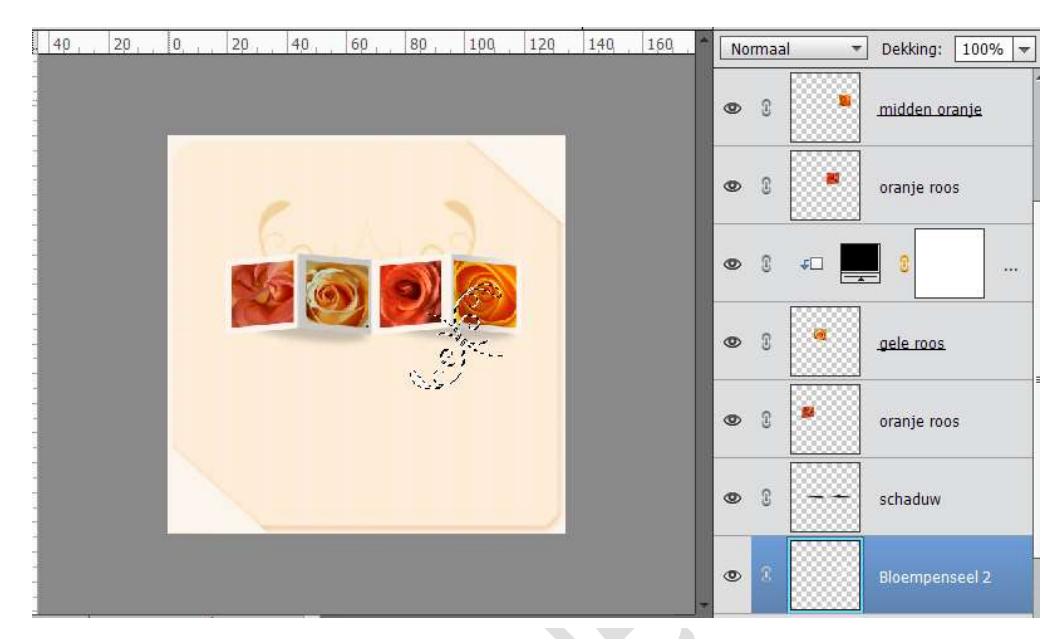

#### 34. Kopieer de laagstijl van Bloempenseel en plak deze op Bloempenseel 2

Dupliceer het Verloop en plaats deze boven het Bloemenpenseel 2 en geef deze een Uitknipmasker

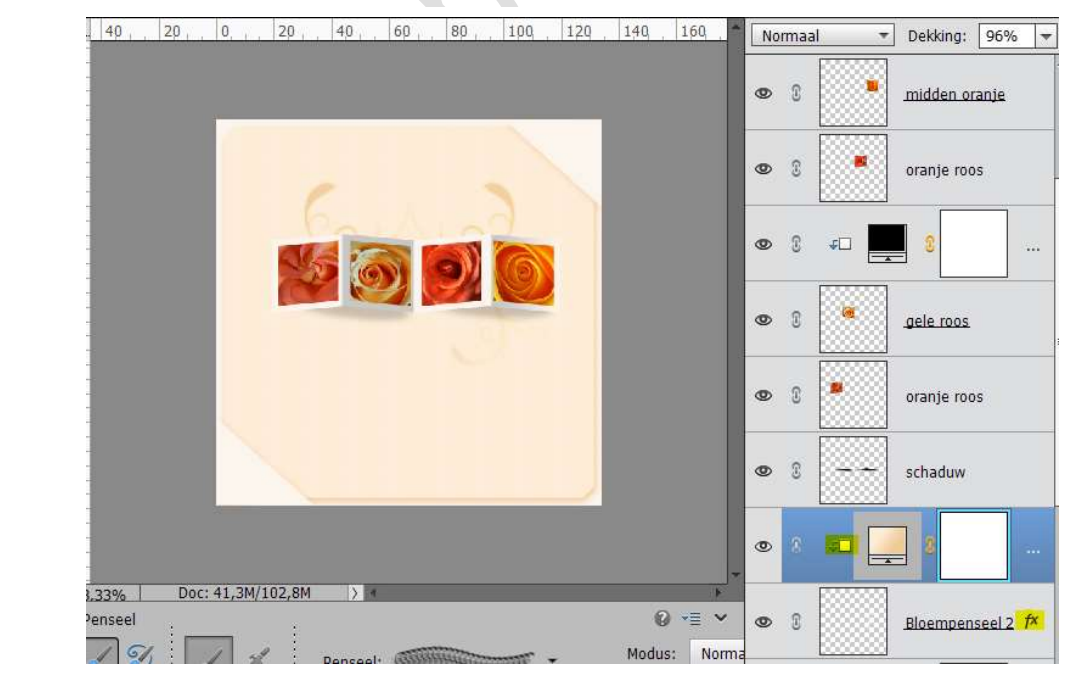

35. Plaats een nieuwe laag en noem deze Bloempenseel 3 Kies een ander penseel.
Plaats deze linksonder in hoekje Kopieer de laagstijl van Bloempenseel en plak deze op

Pagina

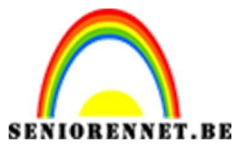

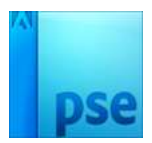

#### **Bloempenseel 3**

**Dupliceer het Verloop** en plaats deze boven het Bloemenpenseel 3 en geef deze een **Uitknipmasker** 

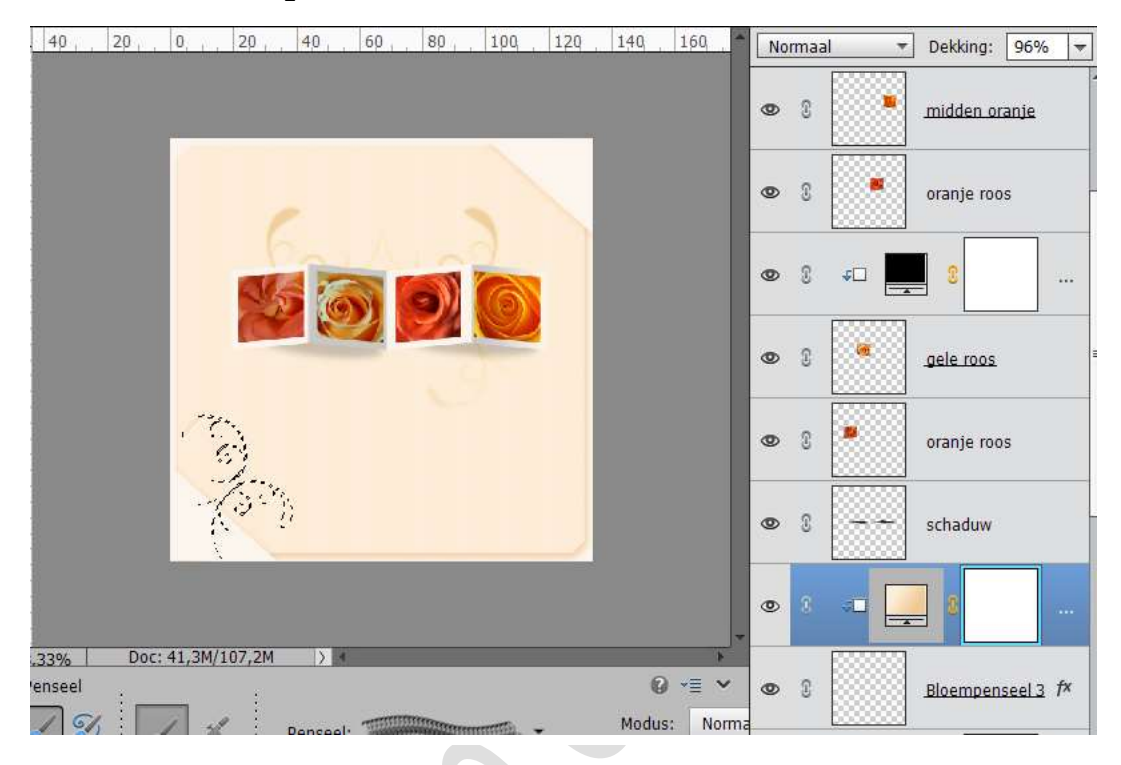

# 36. Selecteer de laag Bloempenseel met Verloop, rechtsklikken op lagenpalet → Lagen verenigen.

Doe hetzelfde met de 2 andere penselen.

Hernoem elke laag terug naar **Bloemenpenseel, Bloemenpenseel 2,** Bloemenpenseel 3

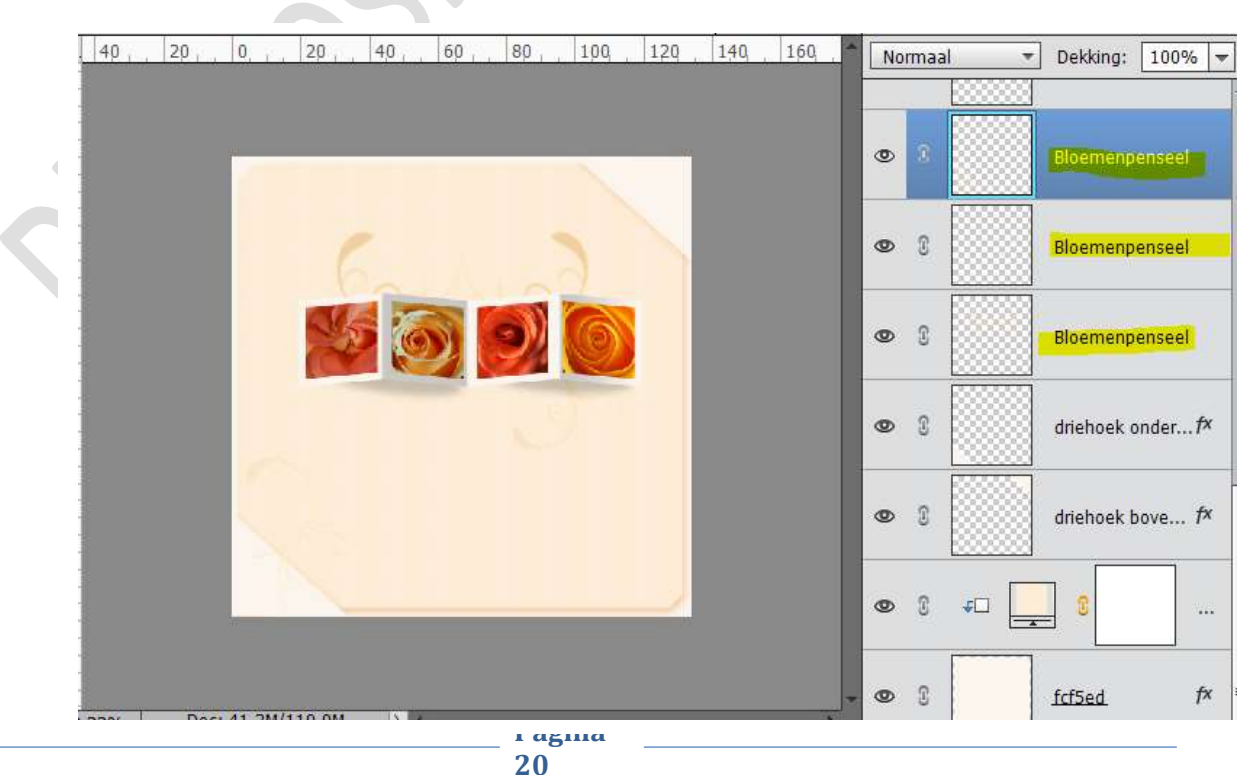

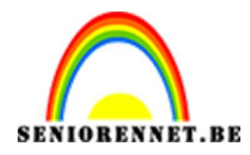

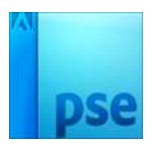

37. Activeer Bloemenpenseel
 Ga naar Filter → Filtergalerij → Artistiek → Klodder → Grootte: 8 –
 Scherpte: 7 → Type penseel: Vonk → OK

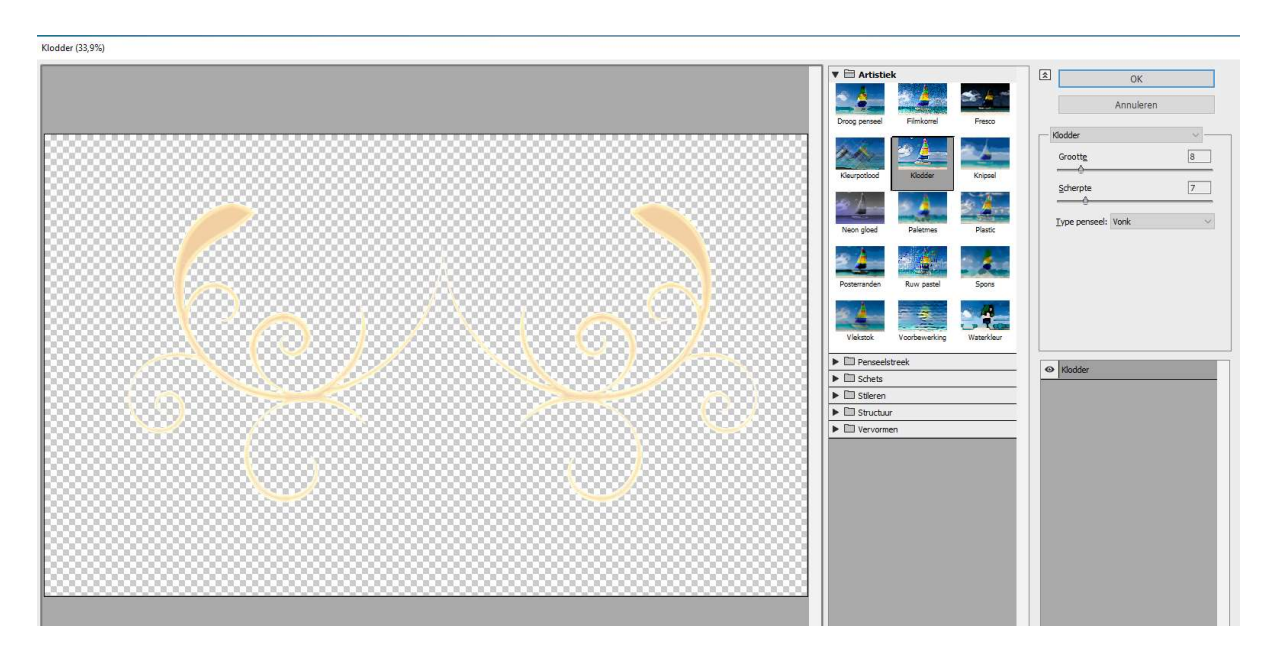

38. Pas deze filter ook toe bij de andere twee penselen.

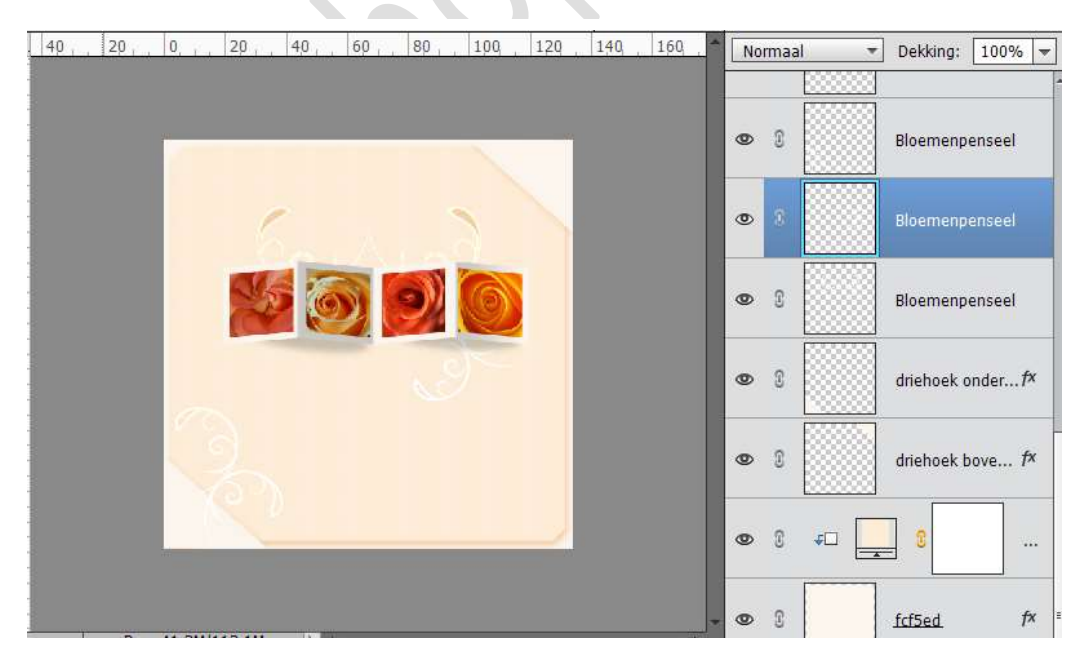

39. We gaan deze penselen nog een slagschaduw geven.
Stijlen → Slagschaduw → Laag → Belichtingshoek: 120° - Grootte:
48 px - Afstand: 23 px - Dekking: 75% → Kleur # b2936b of kleur

Pagina

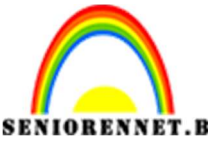

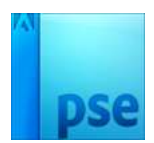

passend bij uw werkstuk.

| 40, 20, 0, , 20, 40, 6     | 50 , 80 , 100 , 120 , 140 , 160 , <b>*</b>               | Normaal | ▼ Dekking: 100% ▼         |
|----------------------------|----------------------------------------------------------|---------|---------------------------|
|                            |                                                          | •       | Bloemenpenseel 3          |
| 6                          | AL D                                                     | • :     | Bloemenpenseel 2          |
|                            |                                                          | •       | Bloemenpenseel 🌮          |
|                            | Stijlinstelling  Weer informatie over: laagstijlen       | ×       | driehoek onder <i>f</i> × |
|                            | Voorvertoning                                            |         | driehoek bove f*          |
|                            | Belichtingshoek: 120 °                                   |         |                           |
| .33% Doc: 41,3M/113,1M > 4 | Grootte:                                                 | B px    | fcf5ed fx                 |
|                            | Dekking: 7                                               | 5 %     | fcf5ed                    |
|                            | <ul> <li>▶ □ Schuine rand</li> <li>▶ □ Streek</li> </ul> |         | Achtergrond               |

40. Kopieer deze laagstijl en plak deze op de andere bloemenpenselen.

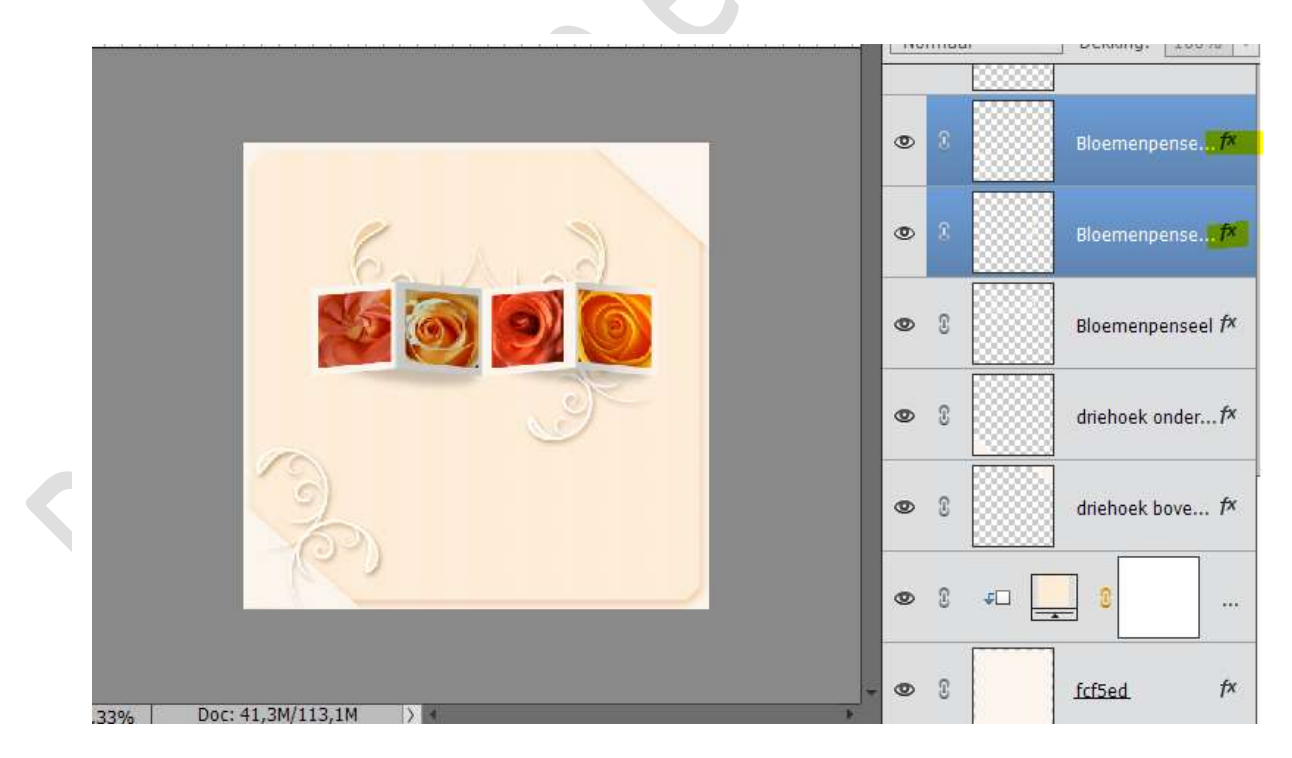

41. We gaan nu nog een tekst toevoegen aan ons kaartje. Neem een lettertype naar keuze, *hier was dit lettertype "Vivaldi.* Type een tekst naar keuze.

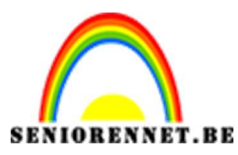

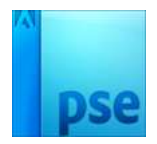

42. Geef deze lettertype volgende laagstijlen.

**Slagschaduw Laag** in kleur **#f9ce95** of kleur die passend is bij jouw ontwerp.

Afstand: 67 px – Grootte: 30 px – Belichtingseffect: 120°C – Dekking: 100%

Een tweede laagstijl: Gloed binnen – Grootte: 21 px – Dekking: 89% - Kleur: #fcac3c of kleur passend binnen uw ontwerp.

| 4ρ_,2ρ_,0,2ρ_,4ρ_,6ρ_,8ρ_,1ρο,12ο |                         |
|-----------------------------------|-------------------------|
|                                   | Belichtingshoek: 120 °  |
|                                   | 🗸 🗹 Slagschaduw         |
|                                   | Grootte: 67 px          |
|                                   | Afstand: 30 px          |
| Carlying.                         | Dekking: 0 100 %        |
| <u> </u>                          | ♥ 🗹 Gloed               |
|                                   | Binnen                  |
|                                   | Grootte: 21 px          |
|                                   | Dekking: * Ø 89 %       |
| 6 Sectority                       |                         |
|                                   | Buiten                  |
| -(2-)                             | Grootte: 2 px           |
|                                   | Dekking: 35. %          |
|                                   | Schuine rand            |
|                                   | 🕨 🔲 Streek              |
| .33% Doc: 41,3M/114,7M > 4        |                         |
| Klik en sleep om het effect op    | Herstellen Annuleren OK |
|                                   |                         |
|                                   | 👁 8 🍸 Bedankt 🥟         |
|                                   |                         |
|                                   | 0000000                 |

43. Ga naar Laag → Nieuwe Opvullaag → Verloop → ☑ Vorige laag gebruiken voor Uitknipmasker → OK → Voorgrondkleur #f3870b naar Achtergrondkleur: #f6d094 of kleuren passend binnen uw ontwerp → Lineair Verloop → Hoek: 90° → Schaal: 100% → OK. Dekking van deze laag op 50% zetten.

| 40, 20, 0, 20, 40, 60, 80, 100 | 120 140 160 Normaal 🔻 Del           | kking: <mark>50%</mark> 🔻 |
|--------------------------------|-------------------------------------|---------------------------|
|                                | • • • •                             | B                         |
|                                |                                     | iden oranje               |
| 6. 4.3                         | Verloopvulling                      | ×                         |
|                                | Verloop: OK                         | os                        |
|                                | Stijl: Lineair 🔻 Annulere           | :n                        |
|                                | Hoek: 90 °                          |                           |
| Betak                          | Schaal: 100 🔻 %                     | i.                        |
|                                | 🗌 Omkeren 📄 Dithering               | -                         |
| $\sim (\mathbb{C}^{2})$        | 🗹 Uitlijnen met laag                | os                        |
|                                | ● © © sch                           | aduw                      |
| 3,33% Doc: 41,3M/115,2M > +    |                                     |                           |
| Klik en sleep om het ver       | rloop op een an 🚱 ₃×≣ ₅ ❤ t 💿 💈 💷 💻 | ¢                         |

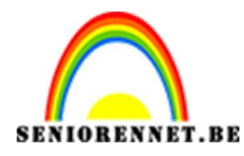

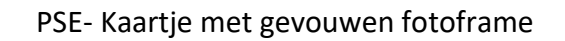

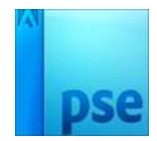

44. Ziezo ons kaartje is af. Vergeet uw naam niet. Sla op als PSD: max. 800 px aan langste zijde Sla op als JPEG: max. 150 kb

## Veel plezier ermee NOTI

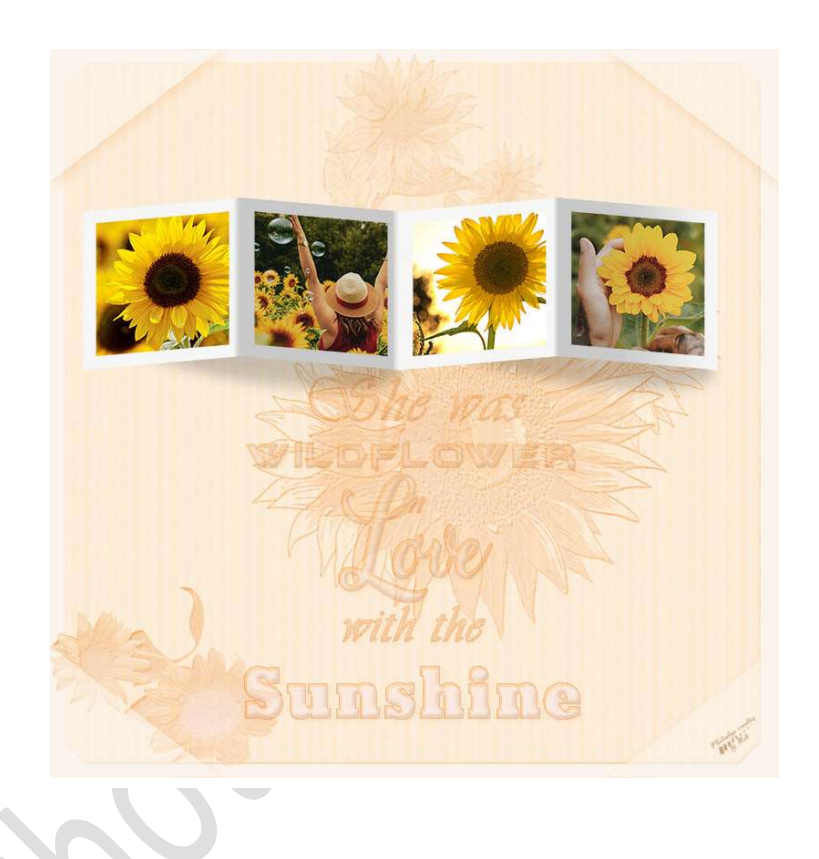

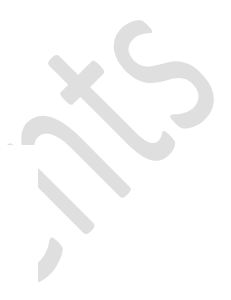